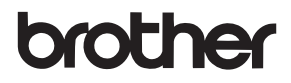

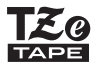

# คู่มือสำหรับผู้ใช้

P-touch

# D450

โปรดอ่านคู่มือสำหรับผู้ใช้นี้ก่อนการใช้งานเครื่อง P-touch ของคุณ โปรดเก็บคู่มือสำหรับผู้ใช้นี้ไว้ในบริเวณที่หยิบได้ง่ายเพื่อใช้อ้างอิงในอนาคต โปรดไปที่ <u>http://support.brother.com/</u> เพื่อรับการสนับสนุนทางด้านผลิตภัณฑ์ และคำถาม คำตอบที่พบบ่อย (FAQ)

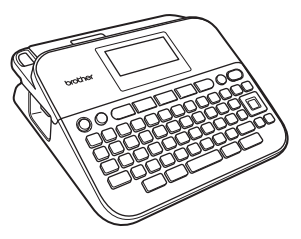

ภาษาไทย

www.brother.com

## บทนำ

ขอบคุณที่ซื้อ P-touch D450 ดู่มือนี้ประกอบด้วยข้อควรระวังและวิธีการใช้พื้นฐานต่าง ๆ สำหรับการใช้เครื่องพิมพ์ฉลากนี้ กรุณาอ่าน ดูมือนี้ด้วยความละเอียดรอบคอบก่อนการใช้งานและให้เก็บไว้ในที่ที่สะดวกสำหรับการอ้างอิงในอนาคด

#### เครื่องหมายการค้าที่ได้รับอนุญาต

#### MonotypeTM

Monotype คือ เครื่องหมายการค้าของ Monotype Imaging Inc. ซึ่งจจทะเบียนในสำนักสิทธิบัตรและ เครื่องหมายการค้าแห่งสหรัฐอเมริกา และอาจมีการจจทะเบียนในบางเขตอำนาจศาล

#### Ascender UniTM

Ascender Uni คือ เครื่องหมายการค้าของ Monotype Imaging Inc. และอาจจะมีการจดทะเบียนใน สำนักสิทธิบัตรและเครื่องหมายการค้าแห่งสหรัฐอเมริกา และอาจมีการจดทะเบียนในบางเขตอำนาจศาล

#### Utah OTS ThaiTM

Utah OTS Thai คือ เครื่องหมายการค้าของ Monotype Imaging Inc. และอาจจะมีการจดทะเบียนใน สำนักสิทธิบัตรและเครื่องหมายการค้าแห่งสหรัฐอเมริกา และอาจมีการจดทะเบียนในบางเขตอำนาจศาล

#### หมายเหตุการเรียบเรียงและการดีพิมพ์เผยแพร่

ภายใต้การกำกับดูแลของ Brother Industries, Ltd. คู่มือนี้ได้รับการเรียบเรียงและเผยแพร่โดยให้ครอบคลุม รายละเอียดและข้อมูลจำเพาะล่าสุดของผลิตภัณฑ์ เนื้อหาในคู่มือนี้และรายละเอียดทางเทคนิคของ ผลิตภัณฑ์อาจมีการเปลี่ยนแปลงได้โดยไม่ต้องแจ้งให้ทราบสวงหน้า

หากมีการจำหน่ายซอฟต์แวร์ PT-D450 เวอร์ชั่นใหม่ ๆ คู่มือนี้อาจจะไม่แสดงคุณลักษณะที่ได้รับการปรับปรุง ล่าสุด ดังนั้น คุณอาจพบว่าซอฟต์แวร์และเนื้อหาในคู่มือนี้มีความแตกต่างออกไป

ชื่อทางการค้าและชื่อผลิตภัณฑ์ของบริษัทต่างๆ ที่ปรากฏอยู่บนผลิตภัณฑ์ของ Brother เอกสารที่เกี่ยวข้อง และวัสดุข้อมูลอื่นใดก็ตามล้วนเป็นเครื่องหมายการค้าหรือเครื่องหมายการค้าจดทะเบียนของบริษัท ที่เกี่ยวข้องเหล่านั้น BROTHER เป็นเครื่องหมายการค้าหรือเครื่องหมายการค้าจดทะเบียนของ Brother Industries, Ltd.

## บทน้ำ

## สารบัญ

| ข้อควรระวังด้านความปลอดภัย4                                                               |
|-------------------------------------------------------------------------------------------|
| ข้อควรระวังทั่ว ๆ ไป6                                                                     |
| เริ่มการใช้งาน7                                                                           |
| การเปิดกล่องเครื่อง P-touch ของคุณ7                                                       |
| หน้าจอ LCD และแป้นพิมพ์7                                                                  |
| การจ่ายพลังงานและตลับเทป9                                                                 |
| เมื่อใช้งานอะแดปเตอร์ AC (AD-E001)9                                                       |
| เมื่อใช้ถ่านอัลคาไลน์ AA (LR6) ใหม่หกก้อน หรือแบตเตอรี่ Ni-MH (HR6) ที่ชาร์จไฟจนเต็มแล้ว9 |
| ใส่ตลับเทป10                                                                              |
| การเปิด/ปิดเครื่อง                                                                        |
| การตั้งค่าภาษาและหน่วย11                                                                  |
| ภาษา11                                                                                    |
| หน่วย11                                                                                   |
| การป้อนเทป11                                                                              |
| การตั้งค่าหน้าจอ LCD12                                                                    |
| ความคมชัด LCD12                                                                           |
| ไฟส่องสว่าง12                                                                             |
| วิธีการใช้ P-touch12                                                                      |
| สร้างฉลากด้วยเครื่อง P-touch12                                                            |
| สร้างฉลากด้วยการเชื่อมต่อ P-touch กับเครื่อง PC13                                         |
| การแก้ไขป้ายฉลาก                                                                          |
| การป้อนและการแก้ไขข้อความ                                                                 |
| การป้อนข้อความจากแป้นพิมพ์15                                                              |
| การเพิ่มบรรทัดใหม่                                                                        |
| การเพิ่มบล็อคใหม่15                                                                       |
| การลบข้อความ                                                                              |
| การแทรกแท็บ16                                                                             |
| การป้อนสัญลักษณ์                                                                          |
| การป้อนสัญลักษณ์โดยการใช้ฟังก์ชั่นสัญลักษณ์16                                             |
| การตั้งค่าสัญลักษณ์ส่วนตัว16                                                              |

|                                                                                | บทน้า |
|--------------------------------------------------------------------------------|-------|
| การตั้งค่าคณลักษณะของตัวอักษร ([อักษร]/[ขนาด]/[กว้าง]/[รปแบบ]/[เส้น]/[จัดแนว]) |       |
| การตั้งค่าคุณลักษณะของตัวอักษรสำหรับแต่ละฉลาก                                  | 18    |
| การตั้งค่าคุณลักษณะของตัวอักษรในแต่ละบรรทัด                                    | 18    |
| การตั้งค่ารูปแบบพอดีอัดโนมัติ                                                  | 21    |
| การตั้งค่ากรอบ                                                                 | 21    |
| การตั้งค่าคุณลักษณะของฉลาก ([ฉลากยาว]/(ตัวเลือกตัด]/[ระยะแท็บ])                | 22    |
| การใช้การจั้ดวางรูปแบบอัตโนมัติ                                                | 23    |
| การใช้แม่แบบ                                                                   | 23    |
| การใช้การจัดวางบล็อค                                                           | 26    |
| การสร้างฉลากบาร์โค้ด                                                           | 28    |
| การตั้งค่าพารามิเตอร์บาร์โค้ดและการป้อนข้อมูลบาร์โค้ด                          | 28    |
| ้ การแก้ไขและการลบบาร์โค้ด                                                     | 30    |
|                                                                                |       |
| การพิมพ์ป้ายฉลาก                                                               | 31    |
| การดูภาพตัวอย่างป้ายฉลาก                                                       | 31    |
| การพิมพ์ฉลาก                                                                   | 31    |
| การพิมพ์สำเนาเดียวและหลายสำเนา                                                 | 31    |
| การพิมพ์หมายเลข                                                                | 32    |
| การพิมพ์ภาพสะท้อน                                                              | 32    |
| การตั้งค่าตัวเลือกในการตัดเทป                                                  | 32    |
| [Large Margin]/[Small Margin]/[Chain]/[No Cut]/[Special tape]                  | 32    |
| การปรับความยาวของฉลาก                                                          | 34    |
| การพิมพ์จากคอลเลคชันฉลาก                                                       | 35    |
| การพิมพ์ฉลากจากคอลเลคชันฉลากที่จัดเก็บไว้ใน P-touch                            | 35    |
| การดาวน์โหลดหมวดคอลเลคชันฉลากใหม่                                              | 36    |
| การใช้หน่วยความจำไฟล์                                                          | 37    |
| การบันทึกไฟล์ฉลาก                                                              | 37    |
| การพิมพ์ การเปิด หรือการลบฉลากที่บันทึกไว้                                     | 37    |
| [พิมพ์]                                                                        | 37    |
| [เปิด]                                                                         | 37    |
| [ลบ]                                                                           | 38    |

| การตั้งค่าใหม่และการดูแลรักษา P-TOUCH ของคุณ                         | 39 |
|----------------------------------------------------------------------|----|
| การตั้งค่าใหม่สำหรับ P-touch                                         |    |
| การตั้งค่าข้อมูลใหม่โดยการใช้ปุ่มหน้าหลัก                            | 39 |
| การตั้งค่าข้อมูลใหม่ไปเป็นการตั้งค่าจากโรงงานโดยใช้แป้นพิมพ์ P-touch | 39 |
| การบำรุงรักษา                                                        | 40 |
| การทำความสะอาดเครื่อง                                                | 40 |
| การทำความสะอาดหัวพิมพ์                                               | 41 |
| การทำความสะอาดชุดใบมีดตัดเทป                                         | 41 |
| การแก้ไขปัญหา                                                        | 42 |
| สิ่งที่ต้องทำเมื่อ                                                   | 42 |
| เมื่อข้อความแสดงข้อผิดพลาดปรากฏขึ้นบนจอแสดงผล                        | 43 |
| ภาคผนวก                                                              | 44 |
| ข้อมูลจำเพาะ                                                         | 44 |
| ความต้องการของระบบ                                                   | 45 |

ບກນ້ຳ

## ข้อควรระวังด้านความปลอดภัย

ข้อสังเกตที่สำคัญอธิบายไว้โดยการใช้สัญลักษณ์ต่างๆ เพื่อป้องกันการบาดเจ็บและความเสียหาย สัญลักษณ์และความหมายต่างๆ มีดังต่อไปนี้:

| 🛦 คำเตือน     | แสดงว่าอาจจะมีสถานการณ์ที่เป็นอันตรายซึ่งหากไม่หลีกเลี่ยง<br>อาจส่งผลให้เกิดการเสียชีวิตหรือการบาดเจ็บอย่างร้ายแรงได้ |  |  |
|---------------|----------------------------------------------------------------------------------------------------|--|--|
| 🛦 ข้อควรระวัง | แสดงว่าอาจจะมีสถานการณ์ที่เป็นอันตรายซึ่งหากไม่หลีกเลี่ยง<br>อาจส่งผลให้เกิดการบาดเจ็บเล็กน้อยหรือปานกลางได้          |  |  |

สัญลักษณ์ที่ใช้ในคู่มือนี้มีดังนี้:

| $\bigcirc$ | ห้ามดำเนินการใดๆ         | $\otimes$ | ห้ามสัมผัสส่วนของผลิตภัณฑ์ที่ระบุ        |
|------------|--------------------------|-----------|------------------------------------------|
| 0          | การดำเนินการที่จำเป็น    | 상         | จำเป็นต้องถอดปลั๊ก                       |
| $\odot$    | ห้ามแยกชิ้นส่วนผลิตภัณฑ์ | A         | การเดือนความเป็นไปได้ของการเกิดไฟฟ้าซ็อต |

## 🛕 คำเตือน

ให้ปฏิบัติตามคำแนะนำดังต่อไปนี้เพื่อหลีกเลี่ยงความเสี่ยงต่อการเกิดไฟไหม้ แผลไหม้ การบาดเจ็บ ไฟฟ้าช็อด การแตกร้าว ความร้อนเกินขนาด กลิ่นหรือควันที่ผิดปกติ

- ให้ไข้แรงดันไฟฟ้าที่กำหนดเสมอและ ใช้อะแดปเตอร์ AC ที่แนะนำ (AD-E001) สำหรับ P-touch เพื่อป้องกันความเสียหาย หรือความบกพร่องใด ๆ
- ห้ามสัมผัส AC และ P-touch ในระหว่าง ที่เกิดพายุฝนฟ้าคะนอง
- พ้ามใช้ P-touch/อะแดปเตอร์ AC ในสถานที่ที่มีความชื้นสูง เช่น ห้องอาบน้ำ
- ห้ามทำให้เกิดความเสียหายหรือวางของ หนักลงบนสายไฟหรือปลั๊ก ห้ามหักงอหรือ ดึงสายไฟ ให้ถืออะแดปเตอร์ AC ไว้เสมอ ในขณะที่ถอดออกจากเด้ารับ\_
- ตรวจสอบให้แน่ใจว่าเสียบปลั๊กเข้ากับ เด้ารับจนแน่นแล้ว ห้ามใช้เด้ารับที่หลวม หรือเสียหาย
- พ้ามให้ P-touch/อะแดปเตอร์ AC/ปลั๊กไฟ/ แบตเตอรี่เปียกน้ำ ตัวอย่างเช่น การใช้งาน ในขณะมือเปียกหรือการทำของเหลวหกใส่

- เนื่องจากการสูญเสียความสามารถในการ มองเห็นอาจเกิดขึ้นได้เมื่อของเหลวที่รั่วไหล ออกมาจากแบตเตอรี่เข้าดา ดังนั้น ให้ล้างตาทันทีด้วยน้ำสะอาดปริมาณมาก จากนั้นให้ไปพบแพทย์
- พ้ามแยกชิ้นส่วนหรือดัดแปลง P-touch/ อะแดปเตอร์ AC/แบตเตอรี่
- ท้ามให้วัตถุที่เป็นโลหะสัมผัสขั้วบวกและ ขั้วลบที่ปลายของแบตเตอรี่
- พ้ามใช้วัดถุที่แหลมคม เช่น แหนบ หรือปากกาโลหะ เพื่อเปลี่ยนแบตเตอรื่
- พ้ามโยนแบตเตอรี่เข้าไปในกองไฟหรือ ให้สัมผัสโดนความร้อน
- ให้ถอดสายอะแดปเตอร์ AC และถอด แบตเตอรื่ออกทันที แล้วหยุดใช้งาน P-touch หากคุณสังเกตได้ว่ามีกลิ่นผิดปกติ ความร้อน สีที่เปลี่ยนแปลงไป การผิดรูป หรือสิ่งใดก็ตามที่ไม่ปกติในขณะที่ใช้งาน หรือจัดเก็บอุปกรณ์

#### บทนำ

## 🛕 คำเตือน

- ท้ามใช้งานแบตเตอรี่ที่เสียหายหรือรั่วเพราะ ของเหลวอาจใหลออกมาเลอะมือคุณได้
- ห้ามใช้แบตเตอรี่ที่ผิดรูปหรือรั่ว หรือแบตเตอรี่ที่ฉลากเสียหาย มีโอกาสที่ จะแบตเตอรี่จะก่อให้เกิดความร้อนได้
- พ้ามสัมผัสส่วนที่เป็นโลหะโดยรอบหัวพิมพ์ ในทันทีหลังจากที่ทำการพิมพ์
- เมื่อไม่มีการใช้งาน P-touch ให้เก็บอุปกรณ์ ไว้ให้ห่างจากเด็ก นอกจากนี้ อย่าปล่อย ให้เด็กนำส่วนใดก็ตามของ P-touch หรือฉลากใส่เข้าปาก หากมีการกลืนกิน วัดถุไดเข้าไป ให้ไปพบแพทย์

ห้ามใช้สายอะแดปเตอร์หรือปลั๊กไฟที่เสียหาย ห้ามใช้ P-touch ถ้ามีวัตถุแปลกปลอม เข้าไปใน P-touch ถ้ามีวัตถุแปลกปลอม เข้าไปใน P-touch ให้ถอดอะแดปเตอร์ AC และนำแบตเตอรี่ออก แล้วติดต่อฝ่ายบริการ ลูกค้าของ Brother

## 🛕 ข้อควรระวัง

ให้ปฏิบัติตามคำแนะนำดังต่อไปนี้เพื่อหลีกเลี่ยงการบาดเจ็บส่วนบุคคล การรั่วไหลของของเหลว แผลไหม้ หรือความร้อน

- 🕲 ห้ามจับใบมีด
- หากสารที่รั่วไหลออกจากแบตเตอรี่ถูกผิวหนัง หรือเสื้อผ้า ให้ล้างออกด้วยน้ำสะอาดทันที
- ถอดแบตเตอรื่และสายอะแดปเตอร์ออก
   ถ้าคุณไม่ต้องการจะใช้ P-touch
- ท้ามใช้แบตเตอรื่นอกเหนือจากที่ระบุไว้ ท้ามรวมแบตเตอรื่เก่ากับใหม่เข้าด้วยกัน หรือรวมแบตเตอรี่ที่ด่างประเภท ด่างระดับ การชาร์จ ด่างผู้ผลิต หรือด่างรุ่นเข้าด้วยกัน ห้ามใส่แบตเตอรี่ด้วยขั้ว (+ และ -) กลับกัน
- พ้ามทำตกหรือทุบอุปกรณ์ P-touch/ อะแดปเตอร์ AC
- 🛇 ห้ามกดลงบนหน้าจอ LCD

- พ้ามแหย่นิ้วเข้าไปใน P-touch ในขณะที่ ปิดฝาปิดช่องไส่ตลับเทปหรือฝาปิดช่อง ใส่แบตเตอรี่
- ก่อนการใช้แบตเตอรี่ Ni-MH แบบชาร์จซ้ำได้ ให้อ่านขั้นตอนการใช้งานแบตเตอรี่และ เครื่องชาร์จแบตเตอรี่อย่างละเอียด และต้องแน่ใจว่าใช้งานได้อย่างถูกต้อง
- ปี เมื่อไข้งานแบตเตอรี่ Ni-MH แบบชาร์จซ้ำได้ ให้ชาร์จแบตเตอรี่ด้วยเครื่องชาร์จเฉพาะ สำหรับแบตเตอรี่ก่อนการใช้งาน

## ข้อูควรระวังทั่ว ๆ ไป

- ขึ้นอยู่กับพื้นที่ วัสดุ และสภาพแวดล้อม ฉลากอาจจะลอกหลุดหรือไม่สามารถจะลอกได้ หรือสีของ ฉลากอาจจะเพี้ยนหรือติดกับสิ่งอื่นๆ ได้ ก่อนที่จะใช้ฉลาก ให้ตรวจสอบสภาพแวดล้อมโดยรอบและ วัสดุ
- ห้ามใช้เครื่อง P-touch ไปในทางอื่นหรือเพื่อวัตถุประสงค์อื่นที่ไม่ได้ระบุไว้ในคำแนะนำนี้ การดำเนินการดังกล่าวอาจส่งผลให้เกิดอุบัติเหตุหรือเกิดความเสียหายต่อ P-touch
- ให้ใช้เทป Brother TZe กับ P-touch
- ไข้ผ้าแห้งและนุ่มเท่านั้นในการทำความสะอาดเครื่องพิมพ์ฉลาก ห้ามใช้แอลกอฮอล์หรือตัวทำละลาย ที่เป็นสารอินทรีย์อื่นๆ
- ใช้วัสดุนุ่ม ๆ ในการทำความสะอาดหัวพิมพ์ ห้ามสัมผัสหัวพิมพ์
- ห้ามใส่วัตถุแปลกปลอมเข้าไปในช่องเทปออก ตัวเชื่อมต่ออะแดปเตอร์ AC หรือพอร์ต USB ฯลฯ
- ห้ามวาง P-touch/แบตเตอรี่/อะแตปเตอร์ AC ไว้ให้โดนแดดหรือฝนโดยตรง หรือวางใกล้เครื่องทำ ความร้อนหรือเครื่องใช้อื่น ๆ ที่มีความร้อน ในจุดใดก็ตามที่มีอุณหภูมิสูงหรือต่ำมาก (เช่น บนแผงหน้าปัด หรือด้านหลังของรถยนต์) หรือมีความชื้นสูง หรือในจุดที่เต็มไปด้วยฝุ่น
- ห้ามใช้แรงกดใบมีดมากเกินไป
- ห้ามพยายามพิมพ์ถ้าตลับเทปว่างเปล่า เพราะจะทำให้หัวพิมพ์เสียหาย
- ห้ามดึงเทบในขณะที่กำลังพิมพ์หรือป้อนเทป เพราะจะทำให้เกิดความเสียหายต่อเทปและ P-touch
- ขอแนะนำให้ใช้สาย USB ที่ให้มาพร้อมกับ P-touch หากจำเป็นต้องใช้สาย USB อื่น ดูให้แน่ใจว่า สายดังกล่าวมีคุณภาพสูง
- ข้อมูลใด ๆ ที่เก็บไว้ในหน่วยความจำอาจสูญหาย เนื่องจากเครื่อง P-touch ทำงานล้มเหลว หรือทำการ ช่อมแชมเครื่อง หรือหากแบตเตอรี่หมดอายุ
- เครื่อง P-touch ไม่มีคุณสมบัติการชาร์จสำห<sup>้</sup>รับแบตเตอรี่แบบชาร์จซ้ำได้
- ข้อความที่พิมพ์อาจจะแตกต่างจากข้อความที่ปรากฏบนหน้าจอ LCD
- ความยาวของป้ายฉลากที่ได้รับการพิมพ์อาจแตกต่างไปจากความยาวที่ปรากฏ
- เมื่อปิดเครื่องเป็นเวลาสองนาที ข้อความทั้งหมด การตั้งค่ารูปแบบ และไฟล์ข้อความใดก็ตามที่จัดเก็บ ไว้ในหน่วยความจำจะถูกล้างออกไป
- คุณยังสามารถใช้ Heal Shrink Tube ในรุ่นนี้ได้ สำหรับข้อมูลเพิ่มเติมให้ดูที่เว็บไซต์ของ Brother (<u>http://www.brother.com/</u>) คุณไม่สามารถพิมพ์กรอบ ตั้งแม่แบบของเครื่อง P-touch ไว้ส่วงหน้า หรือใช้การตั้งค่าแบบอักษรบางแบบเมื่อใช้ Heat Shrink Tube ตัวอักษรที่พิมพ์อาจจะเล็กกว่าเมื่อมี การใช้เทป TZe
- สติ๊กเกอร์ป้องกันพลาสติกใสจะถูกติดไว้บนหน้าจอในระหว่างการผลิตและการจัดส่ง ควรลอกสติ๊กเกอร์นี้ออกก่อนใช้งาน

## การเปิดกล่องเครื่อง P-touch ของคุณ

สิ่งที่บรรจุในกล่อง

#### P-touch

ตลับเทปสำหรับ<mark>เริ่มใช้ง</mark>าน

อะแดปเตอร์ AC

สาย USB

คู่มือสำหรับผู้ใช้

## หน้าจอ LCD และแป้นพิมพ์

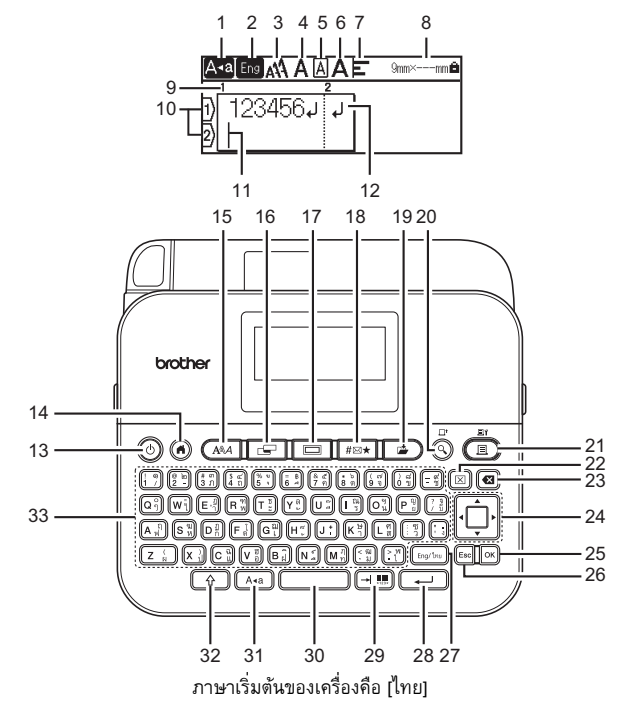

- 1. โหมด Caps
- Eng/ไทย
- 3-7. คำแนะนำเกี่ยวกับรูปแบบ
- 8. ความกว้างเทป x ความยาวเทป
- หมายเลขบล็อค
- 10. จำนวุนบรุรทัด
- 11. เคอุร์เซอร์
- 12. เครื่องหมายย้อนกลับ
- 13. เปิด/ปิด
- 14. หน้าหลัก
- 15. อักษร
- **16**. ฉลาก
- 18. สัญลักษณ์
- **19**. บันทึก

- เมื่อเปิดโหมด Caps ตัวอักษรทั้งหมดที่คุณพิมพ์จะเป็นตัวพิมพ์ใหญ่
- ข้อความที่ป้อนมีความยาวได้ถึง 280 ตัว<sup>อ</sup>ักษร
- ใช้ ((
   ) ร่วมกับด้วปุ่มอักษรและปุ่มด้วเลขเพื่อพิมพ์ตัวอักษรพิมพ์ใหญ่หรือ สัญลักษณ์ที่แสดงอยู่ที่มุมขวาบนของปุ่ม
- ใช้ 🛦 หรือ 🔻 กับ ( 🟠 ) เพื่อไปยังจุดเริ่มด้นของบล็อคก่อนหน้าหรือบล็อคถัดไป
- ใช้ ┥ หรือ 🕨 กับ ( 🚯 ) เพื่อไปยังจุดเริ่มต้นหรือจุดสิ้นสุดของบรรทัดปัจจุบัน
- ในขณะที่เลือกการตั้งค่า ให้กด (\_\_\_\_\_) เพื่อกลับไปยังรายการเริ่มต้น
- กด (Esc) เพื่อยกเลิกการทำงานใด ๆ ยกเว้นจะมีการระบุให้ทำอย่างอื่น
- กด () เพื่อกลับไปยังหน้าจอหลัก
- ความยาวของฉลากที่แสดงอยู่บนจอ LCD อาจแตกต่างเล็กน้อยจากความยาวของฉลาก จริงเมื่อพิมพ์ออกมา
- ใช้ ( [Eng/ไทย ) เพื่อเปลี่ยนโหมดการป้อนข้อความระหว่างภาษาอังกฤษกับภาษาไทย

- 20. ภาพตัวอย่าง
- 21. พิมพ์
- 22. ลบ
- 23. ถอยหลัง
- 24. เคอร์เซอร์
- 25. OK
- 26. Esc
- 27. Eng/ไทย
- 28. Enter
- แท็บ/บาร์โค้ด
- 30. เว้นวรรค
- 31. A∢a
- 32. Shift
- 33. ตัวอักษร

## การจ่ายพลังงานและตลับเทป

#### ■ เมื่อใช้งานอะแดปเตอร์ AC (AD-E001)

เสียบปลั๊กของสายอะแดปเตอร์เข้ำไปในเต้ารับอะแดปเดอร์ AC ที่ด้านข้างของเครื่อง เสียบปลั๊กเข้ากับเด้ารับไฟฟ้ามาตรฐานที่ใกล้ที่สุด

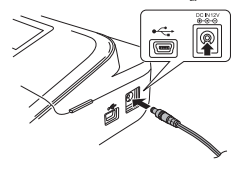

■ เมื่อใช้ถ่านอัลคาไลน์ AA (LR6) ใหม่หกก้อน หรือแบตเตอรี่ Ni-MH (HR6) ที่ชาร์จไฟจนเต็มแล้ว

ูดูให้้แน่ใจว่าหันขั้วต่างๆ ไปในทิศทางที่ถูกต้อง ในการถอดแบตเตอรื่ออก ให้ทำย้อนกลับกับขั้นตอนการใส่

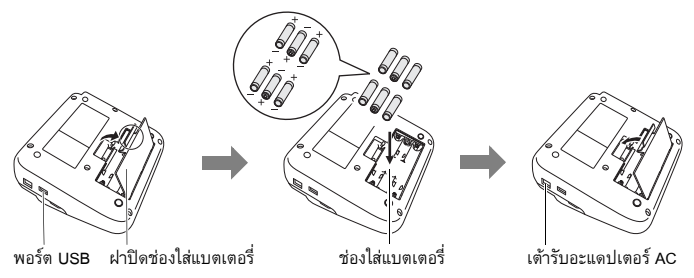

- สำหรับการสำรองข้อมูลหน่วยความจำ เราขอแนะนำให้ใช้ถ่านอัลคาไลน์ AA (LR6)
   หรือแบตเตอรี่ Ni-MH (HR6) ร่วมกันเมื่อจะใช้อะแดปเตอร์ AC
- เพื่อปกป้องและสำรองข้อมูลหน่วยความจำของ P-touch เมื่อถอดปลั้กอะแดปเตอร์ AC ขอแนะนำให้ใส่ถ่านอัลคาไลน์ AA (LR6) หรือแบตเตอรี่ Ni-MH (HR6) ใน P-touch
- เมื่อไม่ได้เชื่อมต่อกับไฟฟ้านานเกินสองนาที ข้อความและการจัดรูปแบบทั้งหมดจะถูกลบ ไฟล์ข้อความที่บันทึกไว้ในหน่วยความจำจะถูกลบไปด้วย
- ถอดแบตเตอรื่ออก หากคุณไม่ต้องการใช้เครื่อง P-touch เป็นระยะเวลานาน

- ทิ้งแบดเตอรี่ที่จุดเก็บรวบรวมที่เหมาะสม อย่าทิ้งรวมกับของเสียทั่ว ๆ ไป นอกจากนี้ ให้ปฏิบัติตามกฏระเบียบของรัฐ มลรัฐ และของท้องถิ่นที่บังคับใช้ทั้งหมด
- เมื่อจั๊ดเก็บหรือทิ้งแบตเตอรี่ ให้ห่อทั้งสองขั้วของแบตเตอรี่ด้วยเทปใส เพื่อป้องกัน การลัดวงจร

(ตัวอย่างของฉนวนแบตเตอรี่)

- ้1. เทปใส
- 2. ถ่านอัลคาไลน์หรือแบตเตอรี่ Ni-MH

## 🛕 ข้อควรระวุัง

การใช้แบตเตอรี่ต่างชนิดกันร่วมกัน (เช่น Ni-MH และอัลคาไลน์) อาจส่งผลให้เกิดการระเบิด โปรดทั้งแบตเตอรี่ตามวิธีที่ระบุไว้ในคำแนะนำ

## ■ ใส่ตลับเทป

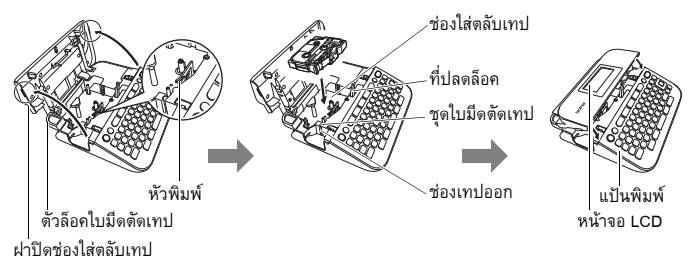

- เมื่อใส่ม้วนเทป ตรวจสอบให้แน่ใจว่าเทปและแถบหมึกไม่โดนหัวพิมพ์
- หากคุณไม่สามารถปิดฝาปิดช่องไส่ตลับเทปให้ตรวจสอบว่าที่ปลดล็อคอยู่ในตำแหน่งตั้งขึ้น หากไม่ให้ยกตัวล็อคขึ้นแล้วปิดฝา

## เริ่มการใช้งาน การเปิด/ปิดเครื่อง กด ((()) เพื่อเปิดเครื่อง P-touch กด ((()) อีกครั้งเพื่อปิดเครื่อง P-touch

#### หมายเหตุ

เครื่อง P-touch มีกุณสมบัติประหยัดพลังงานซึ่งจะปิดตัวเครื่องโดยอัตโนมัติหากไม่มี การกดปุ่มใด ๆ ภายในระยะเวลาที่กำหนด ภายใต้เงื่อนไขการทำงานบางอย่าง โปรดดู "ข้อมูลจำเพาะ" ในหน้า 44

## การตั้งค่าภาษาและหน่วย

#### ∎ ุภาษา

เมื่อคุณเปิด P-touch เป็นครั้งแรก คุณจะได้รับแจ้งให้ตั้งค่าภาษาเริ่มต้น เลือกภาษาโดยใช้

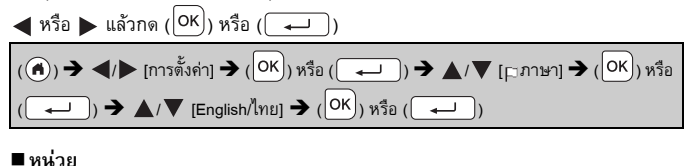

 ทห งย การตั้งค่าเริ่มต้นคือ [mm]

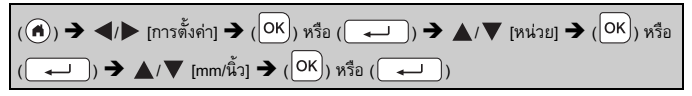

## การป้อนเทป

ในการป้อนเทป ให้กดปุ่มดังต่อไปนี้:

## การตั้งค่าหน้าจอ LCD

#### ความคมชัด LCD

การตั้งค่าเริ่มต้นคือ [0]

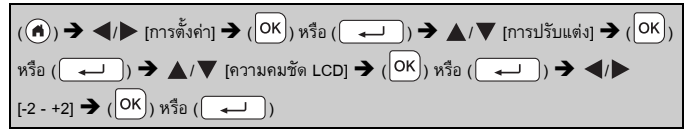

#### ■ ไฟส่องสว่าง

การตั้งค่าเริ่มต้นคือ [เปิด]

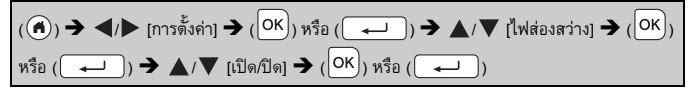

#### หมายเหตุ

- สามารถประหยัดพลังงานได้เมื่อปิดไฟส่องสว่าง
- ไฟส่องสว่างจะดับลงโดยอัดโนมัติหากไม่มีการใช้งานใด ๆ ไฟส่องสว่างจะติดอีกครั้ง เมื่อกดปุ่มใด ๆ ไฟส่องสว่างจะดับลงขณะพิมพ์

## วิธีการใช้ P-touch

#### ∎ สร้างฉลากด้วยเครื่อง P-touch

[เริ่มการใช้งาน]

การเตรียมเครื่อง P-touch หน้า 7

## [การสร้างป้ายฉลาก]

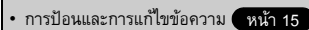

- การป้อนสัญลักษณ์ หน้า 16
- การใช้การจัดวางรูปแบบอัตโนมัติ หน้า 23

#### หมายเหตุ

นอกจากการป้อนข้อความแล้ว เครื่อง P-touch ยังมีตัวเลือกการจัดรูปแบบมากมาย ตัวอย่างของฉลากที่คุณสามารถสร้างโดยใช้เครื่อง P-touch:

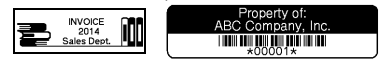

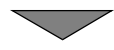

#### [การพิมพ์ป้ายฉลาก]

- การพิมพ์ฉลาก หน้า 31
- การตั้งค่าตัวเลือกในการตัดเทป หน้า 32
- การพิมพ์จากคอลเลคชันฉลาก หน้า 35

#### หมายเหตุ

ก่อนการพิมพ์ คุณสามารถตรวจสอบรูปแบบของป้ายฉลากโดยใช้ฟังก์ชั่นแสดงภาพด้วอย่าง โปรดดู "การดูภาพตัวอย่างป้ายฉลาก" ในหน้า 31

9mm× 71

ตัวอย่างหน้าจอภาพตัวอย่าง:

Brother

## ■ สร้างฉลากด้วยการเชื่อมต่อ P-touch กับเครื่อง PC

#### [เริ่มการใช้งาน]

P-touch เครื่องนี้สามารถใช้เป็น P-touch แบบตั้งโต๊ะโดยลำพังได้ หรือเชื่อมต่อกับพีซี/Mac และใช้ร่วมกับซอฟต์แวร์ P-touch Editor เพื่อสร้างฉลากที่ละเอียดซับซ้อนมากขึ้นได้ เพื่อใช้เครื่อง P-touch ที่เชื่อมต่อกับเครื่องคอมพิวเตอร์ ให้ต่อเครื่อง P-touch เข้ากับ เครื่องคอมพิวเตอร์ผ่านสาย USB ที่ให้มา และติดตั้ง P-touch Editor software และไดร์เวอร์

#### คุณสมบัติ

|                         | •                                                                                                    |
|-------------------------|----------------------------------------------------------------------------------------------------|
| P-touch Editor          | ช่วยให้ทุก ๆ คนสามารถสร้างฉลากที่มีรูปแบบซับซ้อนและ<br>หลากหลายได้อย่างง่ายดายด้วยการใช้ดัวอักษรแม่แบบ<br>และคลิปอาร์ด                        |
| ไดรเวอร์เครื่องพิมพ์    | ช่วยให้คุณพิมพ์ฉลากได้จากเครื่อง P-touch ที่เชื่อมต่อ<br>เมื่อใช้ P-touch Editor ในเครื่องคอมพิวเตอร์ของคุณ                                   |
| P-touch Update Software | สามารถดาวน์โหลดคอลเลคชันฉลากและเพิ่มการออกแบบ<br>ฉลากใหม่ๆ เข้าไปใน P-touch ได้<br>นอกจากนี้ ยังสามารถอัพเกรดซอฟต์แวร์เป็นเวอร์ชั่น ล่าสุดได้ |

หากต้องการดาวน์โหลดและติดตั้งไดรเวอร์เครื่องพิมพ์และซอฟต์แวร์ เช่น P-touch Editor 5.1 ในคอมพิวเตอร์ โปรดดูเว็บไซต์การดาวน์โหลดตัวติดตั้งของเรา (<u>www.brother.com/inst/</u>)

ไดรเวอร์เครื่องพิมพ์และซอฟต์แวร์แต่ละรายการยังสามารถดาวน์โหลดได้จากรายการไดรเวอร์ เครื่องพิมพ์และซอฟต์แวร์ที่มีอยู่ในเว็บไซต์สนับสนุนของเราด้านล่าง:

#### เว็บไซต์สนับสนุนของ Brother

โปรดเข้าชมเว็บไซต์สนับสนุนของเราที่ <u>http://support.brother.com/</u> คณจะได้พบข้อมลดังต่อไปนี้:

- การดาวน์โหลดซอฟต์แวร์
- คู่มือสำหรับผู้ใช้
- ค้ำถามที่พบบ่อย (การแก้ไขปัญหา, คำแนะนำที่มีประโยชน์เกี่ยวกับการใช้เครื่องพิมพ์)
- ข้อมูลเกี่ยวกับวัสดุการพิมพ์
- ข้อมูลล่าสุดเกี่ยวกับความสามารถใช้งานร่วมกันได้ของระบบปฏิบัติการ

เนื้อหาของเว็บไซต์นี้สามารถเปลี่ยนแปลงได้โดยไม่ต้องแจ้งให้ทราบล่วงหน้า

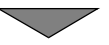

## [การสร้างป้ายฉลาก]

- เชื่อมต่อ P-touch เข้ากับคอมพิวเตอร์โดยใช้สาย USB ที่ให้มา
- เปิดใช้งานซอฟต์แวร์ P-touch Editor
- ป้อนข้อความบนฉลากโดยใช้ P-touch Editor
- พิมพ์ฉลาก

้ตัวอย่างของฉลากที่คุณสามารถสร้างโดยใช้ P-touch Editor:

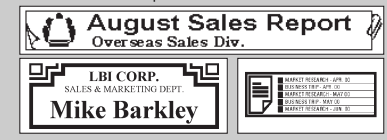

#### การแก้ไขป้ายฉลาก การป้อนและการแก้ไขข้อความ ∎การป้อนข้อความจากแป้นพิมพ์ (♠) → ◀/▶ [สร้างฉลาก] → (●K)) หรือ (→)) → ใส่ตัวอักษร ∎ การเพิ่มบรรทัดใหม่ เลื่อนเคอร์เซอร์ไปที่ตอนท้ายของบรรทัดปัจจุบัน แล้วกด ( 🖵 บรรทัดที่ 2 บรรทัดที่ 1 ภาพของฉลาก A∢a Eng AA A∢a Eng A E 9mm× 63mm 9mm× 56mm ABC DEE ABC₽ ABC DFF

#### หมายเหตุ

- มีการกำหนดจำนวนสูงสุดของบรรทัดข้อความที่สามารถป้อนสำหรับแต่ละความกว้างของ เทป จำนวนสูงสุด 5 บรรทัดสำหรับเทปขนาด 18 มม., 3 บรรทัดสำหรับเทปขนาด 12 มม., 2 บรรทัดสำหรับเทปขนาด 9 มม. และ 6 มม. และ 1 บรรทัดสำหรับเทปขนาด 3.5 มม.
- หากกด (<u>-</u>) เมื่อมีข้อความ 5 บรรทัดแล้ว [บรรทัดเต็ม!] จะปรากฏขึ้น กด (<sup>Esc</sup>) หรือปุ่มอื่นใดก็ได้เพื่อล้างข้อความแสดงข้อผิดพลาดดังกล่าว

## ■ การเพิ่มบล็อคใหม่

หากต้องการสร้างบล็อคข้อความ/บรรทัดใหม่ที่ด้านขวาของข้อความปัจจุบัน ให้กด ( 🔶 ) และ ( 🖵 ) เคอร์เซอร์จะเลื่อนไปยังจุดเริ่มด้นของบล็อคใหม่

#### หมายเหตุ

- สามารถป้อนได้สูงสุด 5 บล็อคในฉลากหนึ่งอัน
- หากคุณกด ( ( ) และ ( ) เมื่อมีอยู่แล้วห้าบล็อค [บล็อคเต็ม!] จะปรากฏขึ้น กด (Esc) หรือปุ่มอื่นใดก็ได้เพื่อล้างข้อความแสดงข้อผิดพลาดดังกล่าว

#### ■ การลบข้อความ

เมื่อกด (🕙) ตัวอักษรจะถูกลบไปทีละตัว วิธีการลบข้อความทั้งหมด:

(⊠) **→ ▲**/▼ [ข้อความ] **→** (<mark>OK</mark>) หรือ ( ← ))

วิธีการลบข้อความทั้งหมดและการตั้งค่ารูปแบบ:

(⊠) ➔ ▲/▼ [ข้อความ&แบบ] ➔ (OK) หรือ (→))

#### ■ การแทรกแท็บ

ในการแทรกแท็บ ให้กดปุ่มดังต่อไปนี้ จากนั้น สัญลักษณ์ (**∏**) จะปรากฏบนหน้าจอ

(→!!!!!))

#### หมายเหตุ

หากต้องการลบแท็บออกจากฉลาก ให้วางเคอร์เซอร์ที่ด้านขวาของเครื่องหมายแท็บ บนหน้าจอการป้อนข้อความ แล้วกด (碅)

วิธีการเปลี่ยนความยาวของแท็บ

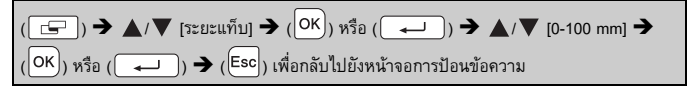

#### หมายเหตุ

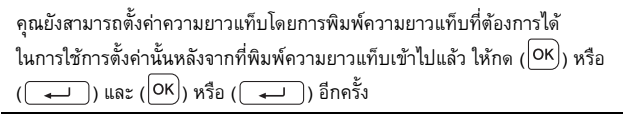

## การป้อนสัญลักษณ์

### การป้อนสัญลักษณ์โดยการใช้ฟังก์ชั่นสัญลักษณ์

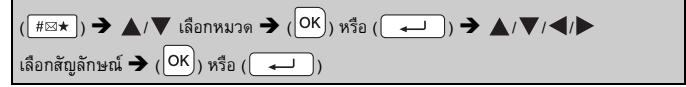

## การตั้งค่าสัญลักษณ์ส่วนตัว

สัญลักษณ์ที่เพิ่งใช้ไปสูงสุด 30 รายการจะได้รับการเพิ่มเข้าไปใน [ส่วนตัว] การตั้งค่า เริ่มต้นคือ [เปิด]

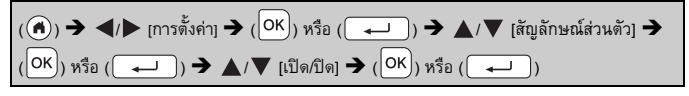

รายการสัญลักษณ์

| หมวด        | สัญลักษณ์                                                                                                    |
|-------------|----------------------------------------------------------------------------------------------------|
| วรรคตอน     | . , : ; " ' • ? ! ¿ i − & ~ _ \<br>/ * @ #                                                                                                    |
| ลูกศร       | ( ) [ ] < > « » <b>[ ] → ← ↑ ↓ ⊮ ←</b><br><b>↑</b> ↓ ↔ ≓ ↓ <b>↓ ⊄ ۞</b> §                                                                                                    |
| คณิตศาสตร์  | $\begin{array}{cccccccccccccccccccccccccccccccccccc$                                                                                                    |
| สกุลเงิน    | % B \$ ¢ € £ ¥ ₺ ° ft. in. m <sup>°</sup> m <sup>°</sup> cc ℓ <sub>oz.</sub><br>lb. °F °C                                                                                                    |
| ความปลอดภัย | <ul> <li>▲ ▲ ▲ ○ ○ ○ ○ ○ ○ ○ ▲ ▲ ▲ ▲ ▲ ▲ ▲ ▲ ▲ ▲</li></ul>                                                                                                    |
| ข้อห้าม     | ©©©©©©©©©©©©©©©©©©©©©©©©©©©©©©©©©©©©©©                                                                                                    |
| สัญลักษณ์   | ◇ ● ● ▲ 里 ǚ 學 △ ® ● 同 榊 † 幸 と 苗<br>少 述 ¶ ⑧ ◎ ℃ ① 笑                                                                                                    |
| ไฟฟ้า       | $\downarrow \sim = + \bigcirc \land \otimes = \downarrow = \bigcirc \land \oplus \odot \bigcirc \checkmark$ $= \downarrow \odot \bigcirc \oplus \odot \odot \odot \odot \odot \odot \odot \odot \odot \odot \odot \odot \odot \odot \odot \odot \odot$ |
| เสียง/ภาพ   | ़ ✔ ♥ ▫▣ ═ ═ ≌ थె ▣ ᢑ ಔ ೞ ∩ ↗ ┉ ह ■<br>>> > > < < < << ☆ ∿ છ ≣                                                                                                    |
| ฐรกิจ       | © ® @ ™ © © ¶ ■ 0 = 0 = 0 = 0 = 0 = 0<br>5 # N 9 > + 8 0 - 2 □ × = ® © ™                                                                                                    |

| หมวด         | สัญลักษณ์                                                                                                    |  |  |  |
|--------------|----------------------------------------------------------------------------------------------------|--|--|--|
| มืออาชีพ     | Ĥ▂▆ѽ┰᠔┇९╲┇┇ѽѧ┇♀↓<br>║╝҂┮∭ЩӐӬ҇ѬӔѦ                                                                                                    |  |  |  |
| เหตุการณ์    | ⊙ ¥ A Z @ * ♥ ▲ A © @ @ A A & S &<br>X & M & _                                                                                         |  |  |  |
| ยานพาหนะ     | ਛਿਡੇ &\$ → ほぬ词 切砂 \$3 \$\$ \$\$ \$\$ \$\$ \$\$ \$\$ \$\$ \$\$ \$\$ \$\$ \$\$ \$\$                                                      |  |  |  |
| ส่วนตัว      | 1999年1999年1999年1999年1999年1999年1999年199                                                                                                 |  |  |  |
| ธรรมชาติ     | ᄬᄦᆇᆘᅇᅚᇦᄮᇔᅇᇔᆖᇾᇴᆇᆠᆥ<br>ᆤᄮᆥ╺ᇰᆭᆆᇗᅆᄻᄵ                                                                                                    |  |  |  |
| รูปทรงทั่วไป | ° ♪ ♪ ♪ ♪ ☆ -> ≧ ≅ ⊕ ≅ ZZ & ✓ * ♥ +<br>⊕ ⊜ ೞ ೞ ೞ ℗ ℗ ℗ ℗ ℗ ℗ ℗ ● ○ ■ □ ★<br>☆ ♠ ♀ ♥ ♡ ♦ ◇ ♣ ♣ ▲ △ ▼ ⊽ ↑ ୪ Ⅱ<br>ଊ ብ № Ω № ≁ № ₩ ╄ ♀ ♂ ♀ |  |  |  |

## การตั้งค่าคุณลักษณะของตัวอักษร ([อักษร]/[ขนาด]/[กว้าง]/[รูปแบบ]/ [เส้น]/[จัดแนว])

้คุณสามารถตั้งค่าคุณลักษณะของตัวอักษรสำหรับแต่ละฉลากหรือแต่ละบรรทัด ทั้งก่อนและ หลังการป้อนข้อความ

การตั้งค่าคุณลักษณะของตัวอักษรสำหรับแต่ละฉลาก

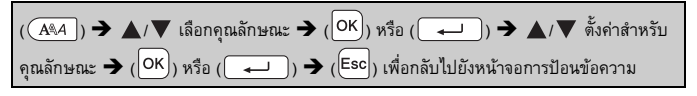

## ■ การตั้งค่าคุณลักษณะของตัวอักษรในแต่ละบรรทัด

1. ใช้ ▲/▼ เพื่อเลื่อนเคอร์เซอร์ไปยังบรรทัดที่คุณต้องการจะเปลี่ยนแปลงคุณลักษณะของตัวอักษร
 2. กด ( ①) และ ( (▲▲▲) ) เพื่อแสดงคุณลักษณะ

#### หมายเหตุ

- เมื่อมีการตั้งค่าคุณลักษณะที่แตกต่างกันสำหรับ แต่ละบรรทัด ค่าดังกล่าวจะแสดงเป็น \*\*\*\*\* เมื่อคุณกด (( 🗚 ) ให้เลือกคุณลักษณะ

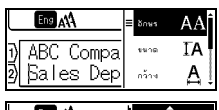

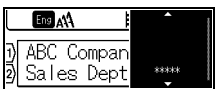

โดยใช้ ▲ หรือ ▼ จากนั้น ให้กด (OK) หรือ (→→) เมื่อคุณเปลี่ยนการตั้งค่า บนหน้าจอนี้และกด (Esc) เพื่อกลับไปยังหน้าจอการป้อนข้อความ การเปลี่ยนแปลง เดียวกันนี้จะใช้กับทุกบรรทัดของฉลากนั้น ๆ

- ขนาดแบบอักษรที่พิ่มพ์จริงขึ้นอยู่กับความกว้างของเทป จำนวนของตัวอักษร และ จำนวนบรรทัดที่ใส่ เมื่อตัวอักษรถึงขนาดเล็กสุด แบบอักษรที่เลือกจะเป็นค่าเริ่มต้น ของอักษรที่กำหนดเองเป็นแบบตัวอักษรเฮลซิ่งกิ การทำเช่นนี้จะช่วยให้สามารถ พิมพ์ข้อความที่เล็กที่สุดเท่าที่เป็นไปได้บนฉลากที่แคบและมีหลายบรรทัด
- แบบอักษร 6 point สามารถพิมพ์เป็นตัวอักษร Helsinki เท่านั้น ไม่มีแบบอักษรประเภทอื่น
- เมื่อตั้งค่า [ขนาด] เป็น [Auto] และมีการป้อนข้อความทั้งหมดด้วยตัวอักษรพิมพ์ใหญ่ ข้อความจะได้รับการปรับโดยอัตโนมัติเพื่อให้พิมพ์ในขนาดแบบอักษรที่ใหญ่ที่สุดสำหรับ แต่ละความกว้างของเทป ขนาดแบบอักษรนี้จะใหญ่กว่าขนาดแบบอักษรที่ใหญ่ที่สุด ที่มีให้ในการตั้งค่าแบบอักษรสำหรับแต่ละความกว้างของเทป

| M 1646 LI FRU 130104 L |                |            |           |                  |         |
|------------------------|----------------|------------|-----------|------------------|---------|
| คุณลักษณะ              | ค่า            | ผลลัพธ์    | คุณลักษณะ | ค่า              | ผลลัพธ์ |
| อักษร                  | Helsinki       | A1         | อักษร     | Adams            | A1      |
|                        | Brussels       | A1         |           | Sofia            | A1      |
|                        | Los<br>Angeles | <b>A</b> 1 |           | Letter<br>Gothic | A1      |
|                        | Atlanta        | A1         |           |                  |         |

## ตัวเลือกในการตั้งค่า

| คุณลักษณะ | ค่า                                                                                                    | ผลลัพธ์ | คุณลักษณะ | ค่า         | ผลลัพธ์ |
|-----------|----------------------------------------------------------------------------------------------------|---------|-----------|-------------|---------|
| ขนาด      | <ul> <li>Auto เมื่อเลือก Auto ขนาด<br/>ข้อความจะได้รับการ<br/>ปรับอัตโนมัติเพื่อให้<br/>พิมพ์ในขนาดใหญ่<br/>ที่สุดที่มีให้ในการตั้งค่า<br/>แบบอักษรสำหรับ<br/>แต่ละความกว้าง<br/>ของเทป</li> </ul> |         | ขนาด      | 18 pt       | A       |
|           | 6 pt                                                                                                    | A       |           | 24 pt       | Α       |
|           | 9 pt                                                                                                    | A       |           | 36 pt       | Α       |
|           | 12 pt                                                                                                    | A       |           | 42 pt       | Α       |
| กว้าง     | x 1                                                                                                    | А       | กว้าง     | x 1/2       | A       |
|           | x 3/2                                                                                                    | Α       |           | x 2/3       | А       |
|           | x 2                                                                                                    | Α       |           |             |         |
| ູລູປແບບ   | ปรกดิ                                                                                                    | А       | รูปแบบ    | เอียง+หนา   | Α       |
|           | ตัวหนา                                                                                                    | Α       |           | เอียง+โปร่ง | A       |
|           | ตัวโปร่ง                                                                                                    | A       |           | เอียง+เงา   | A       |
|           | เงา                                                                                                    | A       |           | เอียง+ทึบ   | A       |
|           | เส้นทึบ                                                                                                    | Α       |           | แนวตั้ง     | A       |
|           | ตัวเอียง                                                                                                    | A       |           | ตั้ง+หนา    | A       |
| เส้น      | Off                                                                                                    | A       | เส้น      | STR         | A       |
|           | UND                                                                                                    | Α       |           |             |         |
| จัดแนว    | Left                                                                                                    | ABC     | จัดแนว    | Right       | ABC     |
|           | Center                                                                                                    | ABC     |           | Just        | A B C   |

#### หมายเหตุ

เมื่อทำการพิมพ์ป้ายฉลากที่มีทั้งตัวอักษรและตัวเลขหรือสัญลักษณ์และตัวอักษรไทย ขนาดของตัวอักษรและตัวเลขหรือสัญลักษณ์จะถูกลดลงเพื่อให้ตรงกับขนาดของตัวอักษรไทย หากพิมพ์ป้ายฉลากหลายแผ่น ขนาดแบบอักษรจะลดลงสำหรับป้ายฉลากทั้งหมด หากบางป้ายฉลากมีตัวอักษรไทย

## การตั้งค่ารูปแบบพอดีอัตโนมัติ

เมื่อตั้งค่า [ขน้ำต] เป็น [Auto] และตั้งค่า [ฉลากยาว] เป็นความยาวที่เฉพาะเจาะจง คุณสามารถลดขนาดข้อความเพื่อให้พอดีกับความยาวของฉลากดังกล่าว เมื่อเลือก[ขนาดอักษร] ขนาดข้อความทั้งหมดจะถูกปรับให้พอดีกับฉลาก เมื่อเลือก [ความกว้างอักษร] ความกว้างของ ข้อความจะถูกลดลงไปเป็นขนาดของการตั้งค่า x 1/2

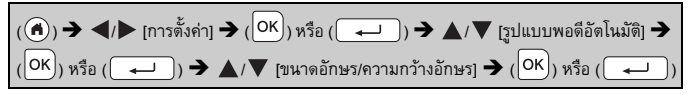

## การตั้งค่ากรอบ

(□) → ▲/▼/◀/▶ เลือกกรอบ → (OK) หรือ (→)

หมายเหตุ

คุณยังสามารถเลือกกรอบได้โดยการพิมพ์หมายเลขกรอบ

| 11800         |               |        |        |  |
|---------------|---------------|--------|--------|--|
| กรอบ          |               |        |        |  |
| 1             | 2             | 3      | 4 🗐    |  |
| 5 🤒           | 6             | 7      | 8      |  |
| 9             | 10 <b>F</b> _ | 11 🤇 🔣 | 12     |  |
| 13            | 14 <u>k</u>   | 15 🤹 🔤 | 16     |  |
| <b>17</b> 👔 👔 | 18 🦻 🔬        | 19 🚩   | 20 [   |  |
| 21            | 22 🦕          | 23 🖷   | 24 🚓 🐄 |  |
| 25            | 26            | 27     | 28 ★★  |  |
| 29 📢 🔤 🖌      | 30 [          | 31 .   | 32     |  |

|    |              | กร                        | อบ          |                   |
|----|--------------|---------------------------|-------------|-------------------|
| 33 | F .i         | 34 💽 🕻                    | 35 🌌 💉      | 36                |
| 37 | @¢           | 38                        | 39 🔉 💣      | 40 🍫 😡            |
| 41 | ° <u>r</u> 4 | 42 🧯 🍂                    | 43 🏨 🧑      | <sup>44</sup> 🍾 🗱 |
| 45 | <u>, 1</u>   | 46 🤰 🐞                    | 47 <u>B</u> | 48 👔 🥀            |
| 49 | ¥0: 🔊        | 50 🎢 h                    | 51 🥳 🍌      | 52 🕂 👖            |
| 53 | 城 /          | 54 <u>Å</u> å <u>å</u> Åå | 55 🎓 👬      | 56 🕵 📑            |
| 57 |              | 58 🛛 🗧 👈                  | 59 🛇 🔗      | 60 🔬 🔬            |
| 61 | ×.           | 62 🖉                      | 63 🖌 🚅      | 64                |
| 65 | шы 🤷         | <sup>66</sup> Г= ¥        | 67 🛔 💄      | 68 💵 📩 📫          |
| 69 | .د           | 70 🗽 👔                    | 71 🕵 🕺 🛪    | 72                |
| 73 |              | 74                        | 75 🍒 💼      | 76 🚍 🛍            |
| 77 | <u>∕</u> ≈0  | 78 🖣 🗖                    | 79 属        | 80 👜 🏒            |
| 81 | *            | 82 <b>=</b>               | 83 🛒 🦣      | 84 💻 淤            |
| 85 | ۳<br>ا       | 86 🛋 了                    | 87 🔏 🍵      | 88 🛆 🗌 🖓          |
| 89 |              | 90 🥖 🖉                    | 91 🟒 📈      | 92 🗑 🗹            |
| 93 | ď 1          | 94 🚛 🛞                    | 95 🖉        | 96 🔳              |
| 97 | ØŎ           | 98                        | 99 🕢 🕥      |                   |

## การตั้งค่าคุณลักษณะของฉลาก ([ฉลากยาว]/[ตัวเลือกตัด]/[ระยะแท็บ])

ฉลากยาว : [ฉลากยาว] สามารถตั้งค่าให้อยู่ภายในช่วง 30 - 300 มม. เมื่อเลือก [อัตโนมัติ] ความยาวของฉลากจะได้รับการปรับโดยอัตโนมัติตามจำนวนของข้อความ ที่ป้อน

ด้วเลือกตัด : โปรดดู "การตั้งค่าตัวเลือกในการตัดเทป" ในหน้า 32

ระยะแท็บ : โปรดดู "วิธีการเปลี่ยนความยาวของแท็บ" ในหน้า 16

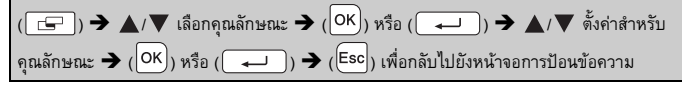

#### หมายเหตุ

## การใช้การจัดวางรูปแบบอัตโนมัติ

## ■ การใช้แม่แบบ

เพียงเลือกการจัดวางจากแม่แบบ ป้อนข้อความ และใช้รูปแบบตามที่ต้องการ

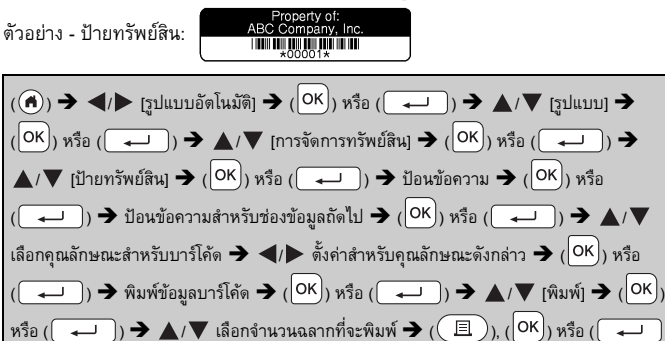

- สำหรับรายละเอียดเกี่ยวกับบาร์โค้ด โปรดดู "การสร้างฉลากบาร์โค้ด" ในหน้า 28
- ที่หน้าจอเมนูการพิมพ์:
  - เลือก [แก้ไข] เพื่อเปลี่ยนแปลงข้อมูลข้อความหรือ การตั้งค่าบาร์โค้ดฺ

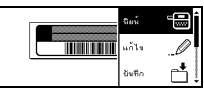

- เลือก [บันทึก] เพื่อจัดเก็บฉลากไว้ในหน่วยความจำไฟล์ สำหรับหน่วยความจำไฟล์ โปรดดู "การใช้หน่วยความจำไฟล์" ในหน้า 37
- เลือก [เมนู] เพื่อเปลี่ยนการตั้งค่าแบบอักษรหรือรูปแบบ
- เลือก [พรีวิว] เพื่อดูตัวอย่างฉลากก่อนที่จะพิมูพ์
- เลือก [ทางเลือกในการพิมพ์] เพื่อกำหนดการตั้งค่าการพิมพ์ สำหรับรายละเอียด โปรดดู "การพิมพ์หมายเลข" ในหน้า 32 หรือ "การพิมพ์ภาพสะท้อน" ในหน้า 32

หากความกว้างของตลับเทปปัจจุบันไม่ตรงกับความกว้างที่ตั้งค่าไว้สำหรับการจัดวาง ที่เลือก ข้อความแสดงข้อผิดพลาดจะปรากฏขึ้นเมื่อคุณพยายามจะพิมพ์ฉลากนั้น

กุด (Esc) หรือปุ่มอื่นใดก็ได้เพื่อล้างข้อความแสดงข้อผิดพลาดดังกล่าว แล้วใส่ตลับเทป ที่มีความกว้างที่ถูกต้อง

หากจำนวนตัวอักษรที่ป้อนเกินขีดจำกัด

[ข้อความยาวเกินไป!] จะปรากฏขึ้นเมื่อมีการกด (OK) หรือ ( 🖵 )

กด (Esc) หรือปุ่มอื่นใดก็ได้เพื่อล้างข้อความแสดงข้อผิดพลาดดังกล่าว แล้วแก้ไข ข้อความให้มีจำนวนตัวอักษรน้อยลง

| 606611             |                            |                                                                                                    |  |
|--------------------|----------------------------|----------------------------------------------------------------------------------------------------|--|
| ประเภท             | ค่า                        | รายละเอียด                                                                                                    |  |
|                    | ป้ายทรัพย์สิน              | ABC Control Vic.<br>1997 (18 x 70 ມນ.)                                                                                                    |  |
| การจัดการทรัพย์สิน | กล่องใส่ของ                | Lock Washer<br>المركزة المركزة |  |
|                    | ฉลากเครื่องมือ             | ABC Company, Inc.<br>Control Base<br>Externantin. 123456759<br>(18 x 58 มม.)                                                                                                    |  |
|                    | สันแฟ้ม                    | 「のく」山口の くつつつフト」<br>(18 x 219 มม.)                                                                                                    |  |
| ۷                  | ไฟล์แฟัมแท็ป               | <b>PAYABLES</b><br>(12 x 82 גנג )                                                                                                    |  |
| เพล/ตู             | ไฟล์แฟัมย่อย<br>(แฟัมแขวน) | AUGUST<br>(12 x 42 มม.)                                                                                                    |  |
|                    | ฉลากตู้                    | Brother<br>www.brother.com<br>(18 x 111 มม.)                                                                                                    |  |

## 

....

.

...

| ประเภท            | ค่า               | รายละเอียด                                                                                      |  |
|-------------------|-------------------|-------------------------------------------------------------------------------------------------|--|
|                   | ฉลากที่อยู่       | хоос соврояятом<br>7/894.80+ене Вни Заниет, то ан са<br>Танероне-194-057-росос<br>(18 x 70 มม.) |  |
| ที่อยู่/รหัส      | ป้ายชื่อ 1        | Brother<br>brother<br>(18 x 72 มม.)                                                             |  |
|                   | ป้ายชื่อ 2        | Robert Becker<br>ABC Company, Inc.<br>(18 x 72 มม.)                                             |  |
|                   | ฉลาก SD Card      | ອາກາດເອລາລາມ<br>Sectember<br>Taxeel<br>(12 x 25 ສໄປ.)                                           |  |
| สื่อ              | USB Flash Memory  | Meeting<br>1-10<br>(9 x 25 JJJ.)                                                                |  |
|                   | สันกล่องใส่ซีดี 1 | <sub>Mv Favorte Music</sub><br>(6 x 113 มม.)                                                    |  |
|                   | สันกล่องใส่ซีดี 2 | (3.5 x 113 มม.)                                                                                 |  |
|                   | <b>E</b> 0 1      | ABC ABC                                                                                         |  |
|                   |                   | (12 x 90 มม.)                                                                                   |  |
|                   | ธง 2              | ABC ABC DEF DEF                                                                                 |  |
| ฉลากพันสายเคเบิ่ล |                   | (12 x 90 มม.)                                                                                   |  |
|                   | Cable Wrap        | (18 × 39 มม.)                                                                                   |  |
|                   | แผ่นหน้า (VRT)    | 🔊                                                                                               |  |

#### ■ การใช้การจัดวางบล็อค

เพียงเลือกการจัดวางจากการจัดวางบล็อค ป้อนข้อความ และใช้รูปแบบตามที่ต้องการ

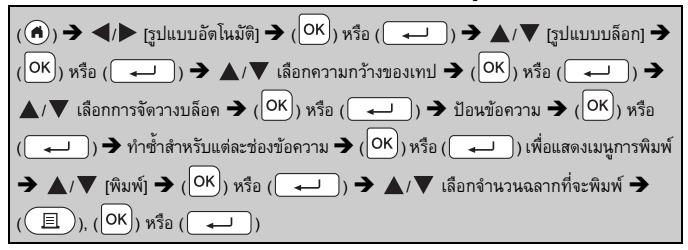

#### หมายเหตุ

- ที่หน้าจอเมนูการพิมพ์:
  - เลือก [แก้ไข] เพื่อเปลี่ยนแปลงข้อมูลข้อความหรือ การตั้งค่าบาร์โค้ดุ

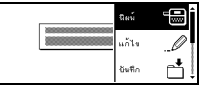

- เลือก [บันทึก] เพื่อจัดเก็บฉลากไว้ในหน่วยความจำไฟล์ สำหรับหน่วยความจำไฟล์ โปรดดู "การใช้หน่วยความจำไฟล์" ในหน้า 37
- เลือก [เมนู] เพื่อเปลี่ยนการตั้งค่าแบบอักษร การจัดแนว หรือกรอบ
- เลือก [พรีวิ่ว] เพื่อดูตัวอย่างฉลากก่อนที่จะพิมพ์
- เลือก [ทางเลือกในการพิมพ์] เพื่อกำหนดการตั้งค่าการพิมพ์ สำหรับรายละเอียด โปรดดู "การพิมพ์หมายเลข" ในหน้า 32 หรือ "การพิมพ์ภาพสะท้อน" ในหน้า 32
- หากความกว้างของตลับเทปปัจจุบันไม่ตรงกับความกว้างที่ตั้งค่าไว้สำหรับการจัดวาง ที่เลือกข้อความแสดงข้อผิดพลาดจะปรากฏขึ้นเมื่อคุณพยายามจะพิมพ์ฉลากนั้น กด

(Esc)) หรือปุ่มอื่นใดก็ได้เพื่อล้างข้อความแสดงข้อผิดพลาดดังกล่าว แล้วใส่ตลับเทปที่มี ความกว้างที่ถูกต้อง

## รูปแบบบล็อก

.....

| คุณลักษณะ | ค่า      | รายละเอียด                            |
|-----------|----------|---------------------------------------|
|           | 2LineA   | 12pt<br>24pt                          |
|           | 2LineB   |                                       |
|           | 3Line    | 99ttu<br>99tu<br>99tu<br>99tu<br>99tu |
| 18 mm     | 1+2LineA | 42pt                                  |
|           | 1+2LineB | 42pt <b></b>                          |
|           | 1+3Line  | 42pt                                  |
|           | 1+4Line  | 42pt                                  |
|           | 1+5Line  | 42pt <b>]</b> 9pt                     |
|           | 2LineA   |                                       |
| 10        | 2LineB   | 12pt<br>9pt                           |
| 12 mm     | 3Line    | Ept<br>12pt                           |
|           | 1+2Line  | 24pt                                  |

| คุณลักษณะ | ค่า     | รายละเอียด                                 |
|-----------|---------|--------------------------------------------|
|           | 2LineA  |                                            |
| 9 mm      | 2LineB  | 12pt<br>6pt                                |
|           | 1+2Line | 18pt                                       |
| 6 mm      | 1+2Line | 12pt[ <u>******************</u> 6pt<br>6pt |

## การสร้างฉลากบาร์โค้ด

#### หมายเหตุ

- เครื่อง P-touch ไม่ได้ออกแบบมาสำหรับการสร้างป้ายฉลากบาร์โค้ดโดยเฉพาะ ให้ตรวจสอบเสมอว่าฉลากบาร์โค้ดสามารถอ่านได้โดยใช้เครื่องอ่านบาร์โค้ด
- เพื่อผลลัพธ์ที่ดีที่สุด ให้พิมพ์ฉลากบาร์โค้ดด้วยหมึกสีดำบนเทปสีขาว เครื่องอ่านบาร์โค้ด บางประเภทอาจไม่สามารถอ่านฉลากบาร์โค้ดที่สร้างโดยใช้เทปหรือหมึกสี
- ใช้การตั้งค่า (ใหญ่) สำหรับ [กว้าง] ในทุกครั้งที่สามารถทำได้ เครื่องอ่านบาร์โด้ด บางประเภทอาจไม่สามารถอ่านฉลากบาร์โด้ดที่สร้างโดยใช้การตั้งค่า [เล็ก]
- การพิมพ์ฉลากบาร์โค้ดต่อเนื่องเป็นจำนวนมากสามารถทำให้หัวพิมพ์ร้อนเกินไป ซึ่งอาจส่งผลกระทบต่อคุณภาพของการพิมพ์

### ■ การตั้งค่าพารามิเตอร์บาร์โค้ดและการป้อนข้อมูลบาร์โค้ด

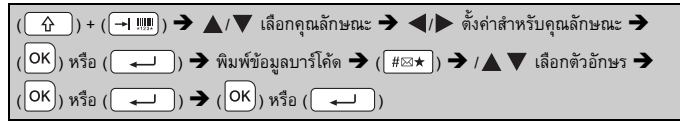

#### หมายเหตุ

สัญลักษณ์สามารถใช้ได้สำหรับโปรโดคอล CODE39, CODE128, CODABAR หรือ GS1-128 เท่านั้น เมื่อไม่ได้ใช้สัญลักษณ์ หลังจากที่พิมพ์ข้อมูลบาร์โค้ดแล้ว ให้กด (OK) หรือ ( — ) เพื่อแทรกบาร์โค้ดลงในฉลาก

## การตั้งค่าบาร์โค้ด

| คุณลักษณะ                          | ค่า                                                                                             |
|------------------------------------|-------------------------------------------------------------------------------------------------|
| Protocol                           | CODE39, CODE128, EAN-8, EAN-13,<br>GS1-128 (UCC/EAN-128), UPC-A, UPC-E, I-2/5 (ITF),<br>CODABAR |
|                                    | ເລັກ                                                                                            |
| 11.1.12                            | ใหญ่                                                                                            |
| ภายใต้#                            | เปิด                                                                                            |
| (ตวอกขระทพมพอยู<br>ภายใต้บาร์โค้ด) | ปิด                                                                                             |
|                                    | ปิด                                                                                             |
| เช็คเลข<br>(เลขโดดตรวจสอบ)         | เปิด<br>(ใช้ได้สำหรับโปรโตคอล CODE39, I-2/5<br>และ CODABAR เท่านั้น)                            |

#### รายการตัวอักษรพิเศษ

#### CODABAR CODE39 ตัวอักษรพิเศษ ตัวอักษรพิเศษ \_ -\$ • (ເວ້້ແວ່່າง) : \$ 7 1 • + + %

#### CODE128, GS1-128 (UCC/EAN-128)

| ตัวอักษรพิเศษ |      |      |      |
|---------------|------|------|------|
| (เว้นว่าง)    | !    |      | #    |
| \$            | %    | &    | ۳    |
| (             | )    | *    | +    |
| ,             | -    | -    | /    |
| :             | ;    | <    | II   |
| >             | ?    | ລ    | Ľ    |
| ۸             | J    | ^    | -    |
| NUL           | •    | SOH  | STX  |
| ETX           | EOT  | ENQ  | ACK  |
| BEL           | BS   | HT   | LF   |
| VT            | FF   | CR   | SO   |
| SI            | DLE  | DC1  | DC2  |
| DC3           | DC4  | NAK  | SYN  |
| ETB           | CAN  | EM   | SUB  |
| ESC           | {    | FS   | _    |
| GS            | }    | RS   | 2    |
| US            | DEL  | FNC3 | FNC2 |
| FNC4          | FNC1 |      |      |

## ■ การแก้ไขและการลบบาร์โค้ด

ในการแก้ไขพารามิเตอร์บาร์โด้ตและข้อมูลบาร์โด้ต ให้วางเคอร์เซอร์ที่ด้านซ้ายของ เครื่องหมายบาร์โด้ตบนหน้าจอการป้อนข้อมูล แล้วเปิดหน้าจอการตั้งค่าบาร์โด้ด ด้วยการกด (\_\_\_\_) และ (-ฺー....) หากต้องการลบบาร์โค้ดออกจากฉลาก ให้วางเคอร์เซอร์ที่ด้านขวาของเครื่องหมายบาร์โค้ด บนหน้าจอการป้อนข้อมูล แล้วกด (<ี่ ()

## การพิมพ์ป้ายฉลาก

## การดูภาพตัวอย่างป้ายฉลาก

ุ คุณสามารถดูตัวอย่างข้อความก่อนที่จะพิมพ์ได้

## (())

กด ◀, ▶, ▲ หรือ ▼ เพื่อเลื่อนภาพตัวอย่างไปทางช้าย ขวา บน หรือล่าง กด ((<)) เพื่อเปลี่ยนการขยายภาพตัวอย่าง

#### หมายเหตุ

หากต้องการเลื่อนภาพตัวอย่างไปที่มุมซ้าย ขวา บน หรือล่าง ให้กด ( \_ \_ ) และ ◀, ▶, ▲ หรือ ▼

## การพิมพ์ฉลาก

ในการตัดฉลาก กดตัวล็อคใบมีดตัดเทปที่มุมซ้ายบนของเครื่อง

#### หมายเหตุ

- เพื่อป้องกันความเสียหายต่อเทป ห้ามจับใบมีดดัดเทปขณะที่ข้อความ [กำลังพิมพ์...สำเนา] หรือ (ป้อนเทป...โปรดรอ) ปรากฏ
- ห้ามดึงฉลากที่ออกมาจากช่องเทปออก การกระทำเช่นนี้อาจทำให้ผ้าหมึกหลุดออกจาก ดลับเทป ซึ่งทำให้ดลับเทปไม่สามารถใช้ได้อีกต่อไป
- ห้ามปิดกั้นช่องเทปออกในระหว่างการพิมพ์หรือขณะที่เทปออก การทำเช่นนั้นจะทำให้ เทปติดขัดได้

■ การพิมพ์สำเนาเดียวและหลายสำเนา

(Ē) → ▲/▼ เปลี่ยนจำนวนสำเนา → (Ē), (OK) หรือ (→))

- หากคุณต้องการฉลากเพียง 1 ชุดเท่านั้น ให้กด (回), (OK) หรือ (ー) โดยไม่ต้องเลือกจำนวนสำเนา
- คุณยังสามารถระบุจำนวนสำเนาได้โดยการกดปุ่มตัวเลขอีกด้วย

#### ■ การพิมพ์หมายเลข

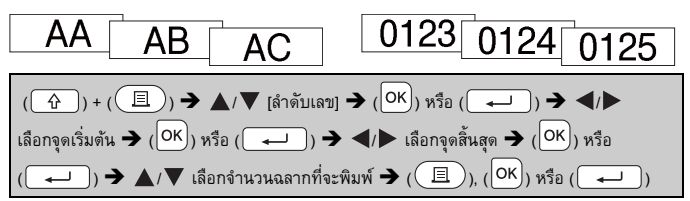

ให้เลือกหมายเลขสูงสุดที่คุณต้องการจะพิมพ์เมื่อทำการตั้งค่าหมายเลข

## ■ การพิมพ์ภาพสะท้อน

ให้ใช้เทบใส [กลับด้าน] เพื่อให้สามารถอ่านฉลากได้อย่างถูกต้อง จากด้านตรงข้ามเมื่อติดฉลากลงบนกระจก หน้าต่าง หรือพื้นผิว ที่โปร่งใสอื่นๆ

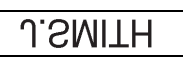

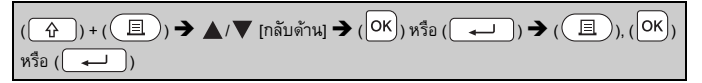

## การตั้งค่าตัวเลือกในการตัดเทป

[Large Margin]/[Small Margin]/[Chain]/[No Cut]/[Special tape]

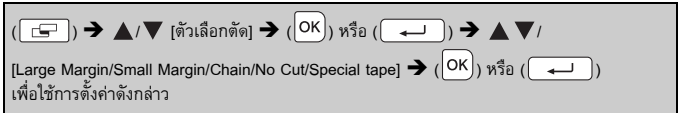

## ตัวเลือกในการตัดเทป

| การตั้งค่า      | รายละเอียด                                                                                                    | ตัวอย่าง                 |
|-----------------|----------------------------------------------------------------------------------------------------|--------------------------|
| Large<br>Margin | เครื่องจะพิมพ์ฉลากแต่ละอัน<br>โดยเหลือขอบไว้ 23.9 มม.<br>ที่ปลายแต่ละด้าน                                                                                                    | АВС<br>23.9 ил. 23.9 ил. |
| Small<br>Margin | เครื่องจะพิมพ์ขอบขนาด 22.5 มม.<br>ก่อน แล้วจึงพิมพ์ฉลากแต่ละอัน<br>โดยเหลือขอบไว้ 4 มม. ก่อนและ<br>หลังข้อความ                                                                                                    | 22.5 มงม. 4 มงม. 4 มงม.  |
| Chain           | <ul> <li>เลือกการตั้งค่านี้เมื่อพิมพ์ฉลาก<br/>หลายอันโดยใช้ขอบขนาดเล็กสุด</li> <li>ป้อนเทปก่อนใช้ไบมีด มิฉะนั้นมีด<br/>อาจตัดบางส่วนของข้อความออก<br/>ห้ามดึงเทปเพราะอาจทำให้ตลับเทป<br/>เกิดความเสียหาย</li> <li>เครื่องจะพิมพ์ขอบขนาด 22.5 มม.<br/>ก่อนแล้วจึงพิมพ์ฉลากแต่ละอัน<br/>โดยเหลือขอบไว้ 4 มม. ก่อนและ<br/>หลังข้อความ</li> </ul>                                                                                                    | ABC DEF                  |
| No Cut          | <ul> <li>เสือกการตั้งค่านี้เมื่อพิมพ์สำเนา<br/>หลาย ๆ อันของฉลากหรือเมื่อใช้<br/>เทปผ้าหรือเทปพิเศษอื่น ๆ<br/>ที่ไม่สามารถตัดได้ด้วย<br/>ชุดใบมืดตัดเทปของ P-touch</li> <li>ป้อนเทปก่อนใช้ไบมืด มิฉะนั้นมืด<br/>อาจตัดบางส่วนของข้อความออก<br/>ห้ามดึงเทปเพราะอาจทำให้ตลับเทป<br/>เกิดความเสียหาย</li> <li>เมื่อใช้เทปพิเศษที่ไม่สามารถตัดได้<br/>ด้วยชุดใบมืดตัดเทปของ P-touch<br/>ให้นำตลับเทปออกจาก P-touch<br/>แล้วใช้กรรไกรในการตัดเทปดังกล่าว</li> </ul> | АВС<br>23.9 ын. 4 ын.    |

| การตั้งค่า      | รายละเอียด                                                                                                    | ตัวอย่าง                                                                                                    |
|-----------------|----------------------------------------------------------------------------------------------------|----------------------------------------------------------------------------------------------------|
| Special<br>tape | <ul> <li>เลือกการตั้งค่านี้เมื่อใช้เทปแบบ<br/>พิเศษ</li> <li>เมื่อใช้เทปผ้าหรือ Heat Shrink<br/>Tube ให้กำหนด [Special tape]<br/>สำหรับ (ตัวเลือกตัด] ก่อนที่จะ<br/>ทำการพิมพ์ หลังจากการพิมพ์<br/>ให้นำตลับเทปออกจาก P-touch<br/>และใช้กรรไกรในการตัดเทป</li> </ul> | <ul> <li>เมื่อทำการพิมพ์สำเนาหลายอันในคราวเดียว:</li> <li><u>ABC ABC</u></li> <li>23.9 มม. 4 มม. 4 มม. 4 มม.</li> <li>เมื่อทำการพิมพ์ฉลากสองครั้ง:</li> <li>1 2</li> <li>↓</li> <li>ABC ABC</li> <li>1 2</li> <li>↓</li> <li>ABC ABC</li> <li>1 2</li> <li>↓</li> <li>1 2</li> <li>↓</li> <li>1 1 2</li> <li>↓</li> <li>↓</li> <li>1 1 2</li> <li>↓</li> <li>↓</li> <li></li></ul> |

#### หมายเหตุ

- เมื่อตั้งค่าตัวเลือกตัดเป็น [No Cut] หรือ [Chain] หลังจากพิมพ์ฉลากอันสุดท้าย เครื่องจะหยุดลงเมื่อถึงตรงกลางของพื้นที่พิมพ์ หลังจาก [ตกลงที่จะป้อน?] ปรากฏขึ้น ให้กด (OK) หรือ (
   ) เพื่อป้อนเทป กด (Esc) เพื่อกลับไปยังหน้าจอการป้อน ข้อความ
- เมื่อตั้งค่าตัวเลือกตัดเป็น [Large Margin], [Small Margin], [Chain] หลังจากการพิมพ์ ข้อความ [ดัดเทปหรือกด Enter เพื่อทำต่อ] จะปรากฏขึ้น แล้ว P-touch จะเข้าสู่โหมด พักการตัด คุณสามารถตัดเทปตามดำแหน่งที่ตั้งค่าไว้ใน [ตัวเลือกดัด] โดยกดตัวล็อค ใบมืดดัดเทป

#### การปรับความยาวของฉลาก

เมื่อตลับเทปใกล้จะหมด ความยาวที่พิมพ์ออกมาอาจจะถูกต้องน้อยลงก็เป็นได้ ในกรณีนี้ คุณสามารถปรับความยาวของฉลาก

#### การพิมพ์ป้ายฉลาก

#### หมายเหตุ

การปรับความยาวฉลาก 1 ระดับจะเพิ่มความยาวฉลากโดยรวมประมาณ 1%

## การพิมพ์จากคอลเลคชันฉลาก

■ การพิมพ์ฉลากจากคอลเลคชันฉลากที่จัดเก็บไว้ใน P-touch

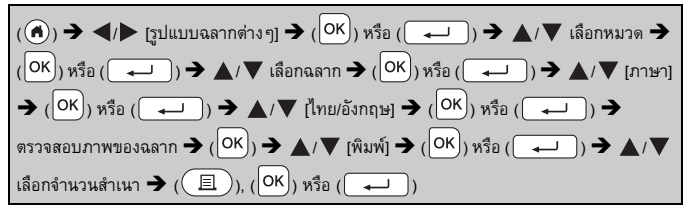

#### หมายเหตุ

เทปขนาด 12 หรือ 18 มม. เท่านั้นที่สามารถใช้ได้สำหรับคอลเลคชันฉลาก

#### รายการคอลเลคชันฉลาก

| หมวด         | ฉลาก                                                                                                    |  |  |
|--------------|----------------------------------------------------------------------------------------------------|--|--|
| ไฟล์         | <b>แสธ็อ⊡์</b> ⊚อยู่ระหว่างดำเนินการ⊚<br>หล่วนบุดคล, <b>ในอกอส</b> ∓ ต้องทำ                                                                                   |  |  |
| ป้ายสำนักงาน | เมือง โอการ์ เป็นเท่านั้น ๙ <sup>0</sup><br>สำหรับใช้ภายในเท่านั้น ๙ <sup>0</sup><br>เท่างใช้ โทรศัพท์มือถือ<br>โฮนซ์มนุคคสที่เดียอนุญาณท่านั้น []ชัประตูอื่น |  |  |

| หมวด       | ฉลาก                                                                                                    |
|------------|----------------------------------------------------------------------------------------------------|
| การสื่อสาร | <u>ตลอบทันที่!</u><br>(กรุณาองชื่อและส่งลิน<br>งแจ้งให้ทราบ<br><u>จดหมายระหว่างออฟฟิส</u><br>เมื่ามส่งต่อ!© |
| โปรดทราบ   | อัญดุธาย <u>Aระมัดระวัง!</u><br>อิลับ / เอกสารสำคัญ เหม                                                     |
| ค้าปลึก    | ต้ออย่าว ข้อเสนอพิเศษ<br>ณิา มิา โอลดราคา                                                                   |

. . . . . . . . . . . .

\* ฉลากมีไว้เพื่อจุดประสงค์ในการแสดงภาพประกอบเท่านั้น

### ■ุการดาวน์โหลดหมวดคอลเลคชันฉลากใหม่

เมื่อใช้ซอฟต์แวร์ P-touch Update คุณจะสามารถดาวน์โหลดหมวดรูปแบบฉลากต่างๆ เพิ่มเติมมาไว้ที่เครื่องพิมพ์ฉลากได้

หากต้องการดาวน์โหลดหมวดคอลเลคชันฉลากใหม่ ๆ กรุณาเข้าไปที่ Brother Solutions Center ที่: <u>http://support.brother.com</u>

## ุการใช้หน่วยความจำไฟล์

## การบันทึกไฟล์ฉลาก

คุณสามารถบันทึกได้ถึง 50 ฉลากและเรียกใช้ฉลากเหล่านั้นเพื่อการพิมพ์ได้ในภายหลัง สามารถบันทึกได้สูงสุด 280 ดัวอักษรต่อหนึ่งไฟล์ คุณยังสามารถแก้ไขและเขียนทับฉลาก ที่บันทึกไว้

| พิมพ์ข้อความและจัดรูปแบบฉลาก 🗲 ( 🖆 ) 🗲 | 🔺 / 🔻 เลือกไฟล์ 🗲 (၊ หรือ |
|----------------------------------------|---------------------------|
|                                        |                           |

## การพิมพ์ การเปิด หรือการลบฉลากที่บันทึกไว้

| ( ๋ ๋ ๋ ) → ◀/ ▶ [ไฟล์] → (OK)) หรือ ( |
|----------------------------------------|
| (                                      |
| (E), (OK) หรือ (ー)                     |

#### หมายเหตุ

หากด้องการพิมพ์ฉลากที่บันทึกไว้จากหน้าจอการเลือกไฟล์ ให้เลือกฉลากโดยใช้ ▲ หรือ ▼ จากนั้นกด ( ( 亘))

∎ [เปิด]

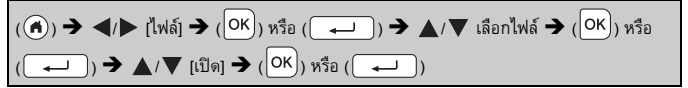

#### หมายเหตุ

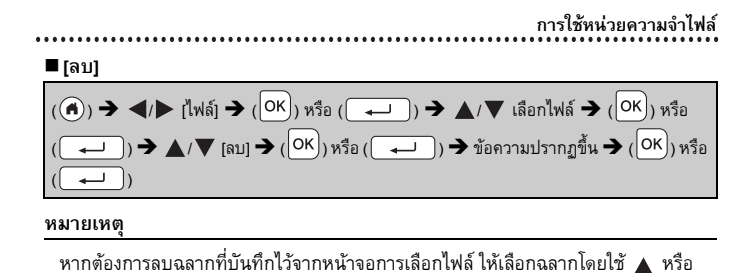

🛡 จากนั้นกด (🖂)

## การตั้งค่าใหม่และการดูแลรักษา P-TOUCH ของคุณ

## การตั้งค่าใหม่สำหรับ P-touch

คุณสามารถตั้งค่าหน่วยความจำภายในของ P-touch ใหม่เมื่อคุณต้องการจะล้างไฟล์ฉลาก ที่บันทึกไว้ทั้งหมด หรือหาก P-touch ทำงานอย่างไม่ถูกต้อง

## การตั้งค่าข้อมูลใหม่โดยการใช้ปุ่มหน้าหลัก

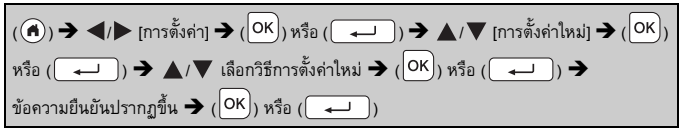

#### หมายเหตุ

## เมื่อเลือก [การตั้งค่าใหม่ทั้งหมด] หรือ [ค่าเริ่มต้นจากโรงงาน] สำหรับวิธีการตั้งค่าใหม่ คุณจะได้รับคำขอให้ตั้งค่าภาษาเริ่มต้นในตอนท้ายของขั้นตอนการตั้งค่าใหม่

| ค่า                   | รายละเอียด                                                                                                    |  |
|-----------------------|----------------------------------------------------------------------------------------------------|--|
| การตั้งค่าใหม่ทั้งหมด | เครื่องจะไม่ล้างฉลากที่ดาวน์โหลดไว้<br>เนื้อหาในหน่วยความจำไฟล์ก็จะไม่ถูกล้างออกไปเช่นกัน<br>ข้อมูลอื่นจะถูกล้างออกไป และการตั้งค่าทั้งหมดจะถูกตั้งค่าใหม่<br>เป็นการตั้งค่าจากโรงงาน |  |
| การลบเนื้อหาทั้งหมด   | เครื่องจะล้างฉลากที่ตาวน์โหลดไว้<br>เนื้อหาในหน่วยความจำไฟล์ก็จะถูกล้างออกไปเช่นกัน<br>ข้อมูลอื่นๆ จะไม่ถูกลบและการตั้งค่าต่างๆ จะไม่ได้รับการตั้งค่าใหม่                             |  |
| ค่าเริ่มต้นจากโรงงาน  | การตั้งค่าฉลากและการตั้งค่าที่กำหนดเองทั้งหมดจะได้รับการตั้งค่าใหม่<br>ไปเป็นการตั้งค่าจากโรงงาน                                                                                      |  |

## ■ การตั้งค่าข้อมูลใหม่ไปเป็นการตั้งค่าจากโรงงานโดยใช้แป้นพิมพ์ P-touch

- ข้อความ การตั้งค่ารูปแบบ การตั้งค่าตัวเลือก และไฟล์ฉลากที่บันทึกไว้ทั้งหมดจะถูก ล้างออกไปเมื่อคุณตั้งค่าเครื่อง P-touch ใหม่ การตั้งค่าภาษาและหน่วยก็จะถูกลบ ออกไปด้วย
- คุณจะได้รับคำขอให้ตั้งค่าภาษาเริ่มต้นในตอนท้ายของขั้นตอนการตั้งค่าใหม่ สำหรับรายละเอียด โปรดดู "การตั้งค่าภาษาและหน่วย" ในหน้า 11

| การตั้งค่าใหม่และการดูแลรักษา P-TOUCH ของคุณ                                     |
|----------------------------------------------------------------------------------|
| วิธีการตั้งค่าฉลากและการตั้งค่าที่กำหนดเองทั้งหมดใหม่:                           |
| ปิดเครื่อง P-touch กด ( 🕜 ) และ (🕙 ) ค้างไว้                                     |
| ในขณะที่กดค้าง ( 🟠 ) และ (🕢 ) ให้กด ( 🕙 ) หนึ่งครั้งและปล่อย ( 🔂 ) และ ( 🕢 )     |
| หมายเหตุ                                                                         |
| ให้ปล่อย ( 🕙 ) ก่อนที่จะปล่อยปุ่มอื่น ๆ                                          |
| วิธีการตั้งค่าใหม่สำหรับการตั้งค่าที่กำหนดเอง:                                   |
| (รูปแบบฉลากที่ดาวน์โหลดไว้และเนื้อหาในหน่วยความจำไฟล์จะไม่ถูกตั้งค่าใหม่)        |
| ปิดเครื่อง P-touch กด ( 🕜 ) และ ( 🕫 🖉 ) ค้างไว้ ในขณะที่กดค้าง ( 🕢 ) และ ( 🖪 🖞 ) |

ให้กด ( 🕐 ) หนึ่งครั้งและปล่อย ( 🟠 ) และ ( 🕅

หมายเหตุ

ให้ปล่อย (🕑) ก่อนที่จะปล่อยปุ่มอื่นๆ

## การบำรุงรักษา

#### หมายเหตุ

ให้ถอดแบตเตอรี่และถอดสายอะแดปเตอร์ AC ก่อนการทำความสะอาดเครื่อง P-touch เสมอ

#### 🔳 การทำความสะอาดเครื่อง

เช็ดฝุ่นและรอยต่างๆ จากเครื่องโดยใช้ผ้านุ่มที่แห้ง ใช้ผ้าชุบน้ำเล็กน้อยเพื่อเช็ดรอยที่ลบออกยาก

#### หมายเหตุ

อย่าใช้ทินเนอร์ผสมสี เบนซิน แอลกอฮอล์ หรือสารทำละลายอื่นๆ การทำเช่นนั้น อาจก่อให้เกิดการผิดรูปที่ตัวเครื่องหรือเกิดความเสียหายต่อรูปร่างลักษณะของเครื่อง P-touch

## การตั้งค่าใหม่และการดูแลรักษา P-TOUCH ของคุณ

#### การทำความสะอาดหัวพิมพ์

โดยทั่วไปแล้ว เส้นหรือตัวอักษรที่มีคุณภาพต่ำบนป้ายฉลาก ที่พิมพ์แสดงให้เห็นว่าหัวพิมพ์สกปรก ทำความสะอาดหัวพิมพ์ โดยใช้สำลีพันก้านหรือดลับทำความสะอาดหัวพิมพ์ที่เป็น อุปกรณ์เสริม (TZe-CL4)

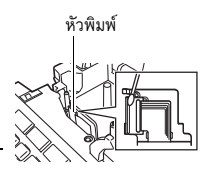

#### หมายเหตุ

- ห้ามแตะที่หัวพิมพ์โดยตรงด้วยมือเปล่า
- โปรดดูดำแนะนำที่ให้มากับตลับทำความสะอาดหัวพิมพ์ สำหรับทิศทางในการใช้งาน

## 🗖 การทำความสะอาดชุดใบมีดตัดเทป

กาวบนเทปสามารถสะสมอยู่บนใบมีดตัดเทปหลังจากการใช้งาน ซ้ำ ๆ โดยกาวจะไปเกาะอยู่ที่ขอบใบมีด ซึ่งอาจส่งผลให้เทปไปติด อยู่ในชุดใบมีดได้

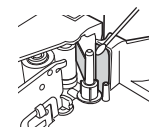

- เช็ดใบมีดโดยใช้สำลีพันก้านชุบไอโซโพรพิลแอลกอฮอล์
   เล็กน้อย โดยให้ทำประมาณปีละครั้ง
- ห้ามแตะที่ใบมีดโดยตรงด้วยมือเปล่า

## การแก้ไขปัญหา

## สิ่งที่ต้องทำเมื่อ...

| เกิดปัญหา                                                   | วิธีแก้ไข                                                                                                    |  |  |
|-------------------------------------------------------------|----------------------------------------------------------------------------------------------------|--|--|
| หน้าจอ 'ล็อค'<br>หรือเครื่อง P-touch<br>ไม่ตอบสนองอย่างปกติ | <ul> <li>โปรดดู "การตั้งค่าใหม่สำหรับ P-touch" ในหน้า 39 และตั้งค่าหน่วย<br/>ความจำภายในใหม่ไปเป็นการตั้งค่าเริ่มต้น หากการตั้งค่าเครื่อง<br/>P-touch ใหม่ไม่ช่วยแก้ปัญหา ให้ยุติการเชื่อมต่ออะแดปเตอร์ AC<br/>และถอดแบดเดอรื่ออกเป็นเวลา 10 นาที่ขึ้นไป</li> </ul>                                                                                          |  |  |
| หน้าจอยังคงว่างเปล่า<br>หลังจากเปิดเครื่องแล้ว              | <ul> <li>ให้ดรวจสอบว่าได้ไส่แบดเดอรื่อย่างถูกต้องและเชื่อมต่ออะแดปเตอร์ AC<br/>ที่ได้รับการออกแบบมาโดยเฉพาะสำหรับเครื่อง P-touch อย่างถูกต้อง<br/>ดรวจสอบว่าได้ชาร์จแบดเดอรี่แบบชาร์จซ้ำได้จนเต็มแล้ว</li> </ul>                                                                                                    |  |  |
| ข้อความบนจอ LCD<br>แสดงเป็นภาษา<br>ต่างประเทศ               | <ul> <li>โปรดดู "การตั้งค่าภาษาและหน่วย" ในหน้า 11 เพื่อเลือกภาษา<br/>ที่คุณต้องการ</li> </ul>                                                                                                    |  |  |
| ฉลากไม่พิมพ์ออกมา<br>หลังจากที่กดปุ่มพิมพ์<br>แล้ว          | <ul> <li>ตรวจสอบว่าได้ป้อนข้อความแล้วและได้ติดตั้งตลับเทปที่มีเทปเหลืออยู่<br/>เพียงพออย่างถูกต้อง</li> <li>หากเทปมีรอยยับ ให้ดัดส่วนที่มีรอยยับออกและร้อยเทปผ่านช่องเทป<br/>ออก</li> <li>หากเทปเกิดติดขัด ให้นำตลับเทปออกและดึงเทปส่วนที่ติดขัดออก<br/>และดัดทิ้ง ตรวจสอบว่าส่วนปลายของเทปผ่านช่องนำเทปก่อนติดตั้ง<br/>ตลับเทปเข้าไปใหม่อีกครั้ง</li> </ul> |  |  |
| ฉลากพิมพ์ออกมา<br>อย่างไม่ถูกต้อง                           | <ul> <li>นำดลับเทปออกและติดดั้งเข้าไปไหม่ กดให้แน่นจนกระทั่งคลิกเข้าที่</li> <li>หากหัวพิมพ์สกปรก ให้ทำความสะอาจโดยใช้สำลีพันก้านหรือดลับ<br/>ทำความสะอาดหัวพิมพ์ที่เป็นอุปกรณ์เสริม (TZe-CL4)</li> </ul>                                                                                                    |  |  |
| แถบผ้าหมึกแยก<br>ออกจากลูกกลิ้งหมึก                         | <ul> <li>หากแถบผ้าหมึกขาด ให้เปลี่ยนดลับเทป<br/>ใหม่ หากไม่ขาด ไม่ต้องตัดเทปและนำ<br/>ดลับเทปออก จากนั้นหมุนแถบผ้าหมึก<br/>ที่หลวมเข้าไปยังแกนม้วนตามที่แสดง<br/>ในรูป</li> </ul>                                                                                                    |  |  |
| P-touch หยุดทำงาน<br>ในขณะที่กำลังพิมพ์<br>ฉลาก             | <ul> <li>เปลี่ยนดลับเทปหากเกิดริ้วบนเทป เพราะเป็นการแสดงให้เห็นว่าถึง<br/>ส่วนปลายของม้วนเทปแล้ว</li> <li>เปลี่ยนแบดเตอริ์ไหม่ทั้งหมด หรือเสียบอะแดปเตอร์ AC เข้ากับเครื่อง<br/>P-touch โดยตรง</li> </ul>                                                                                                    |  |  |
| ไฟล์ฉลากที่บันทึกไว้<br>ก่อนหน้านี้หายไป                    | <ul> <li>ไฟล์ทั้งหมดที่บันทึกไว้ในหน่วยความจำภายในจะถูกลบออก<br/>หากแบดเตอรื่อ่อนหรือมีการถอดสายอะแดปเตอร์ AC ออกเป็นเวลา<br/>มากกว่าสองนาที</li> </ul>                                                                                                    |  |  |

....

#### การแก้ไขปัญหา

| เกิดปัญหา                                                           | วิธีแก้ไข                                                                                                    |  |
|---------------------------------------------------------------------|----------------------------------------------------------------------------------------------------|--|
| เทปติดขัดและไม่สามารถ<br>แก้ไขได้เกิดขึ้นซ้ำ ๆ<br>กันอย่างต่อเนื่อง | • กรุณาติดต่อฝ่ายบริการลูกค้าของ Brother                                                                                                    |  |
| ณัหไม่ทราบหมายเลข<br>เวอร์ชั่นของเฟิร์มแวร์<br>ของเครื่อง P-touch   | <ul> <li>หมายเลขเวอร์ชั่นและข้อมูลอื่น ๆ ของเฟิร์มแวร์สามารถดูได้โดยการ<br/>กดปุ่มดังต่อไปนี้:</li> <li>1. กด (♠)</li> <li>2. เลือก [การตั้งค่า] โดยใช้ ◀ หรือ ▶ จากนั้นกด (OK) หรือ<br/>(↓↓)</li> <li>3. เลือก [ข้อมูลรุ่น] โดยใช้ ▲ หรือ ▼ จากนั้นกด (OK) หรือ<br/>(↓↓)</li> </ul> |  |

. . . . . . . . . . .

## เมื่อข้อความแสดงข้อผิดพลาดปรากฏขึ้นบนจอแสดงผล เมื่อข้อความแสดงข้อผิดพลาดปรากฏขึ้นบนหน้าจอ ให้ปฏิบัติตามคำแนะนำที่ให้ไว้ด้านล่าง:

| ข้อความ                | สาเหตุ/การแก้ไข                                                                                                    |  |
|------------------------|----------------------------------------------------------------------------------------------------|--|
| ตรวจสอบ #<br>จำนวนหลัก | จำนวนตัวเลขที่ป้อนในข้อมูลบาร์โค้ดไม่ตรงกับจำนวนตัวเลขที่ตั้งค่าไว้<br>ในพารามิเตอร์บาร์โค้ด ให้ป้อนจำนวนตัวเลขที่ถูกต้อง                                 |  |
| ใบมีดผิดพลาด!          | ชุดใบมีดดัดเทปปิดเมื่อคุณพยายามที่จะพิมพ์หรือป้อนเทป ปิดเครื่อง<br>P-touch และเปิดขึ้นอีกครั้งก่อนดำเนินการต่อ เมื่อเทปพันกันที่ไปมีด<br>ให้นำเทปออก      |  |
| ฉลากยาวไป!             | ความยาวของฉลากที่จะพิมพ์โดยใช้ข้อความที่ป้อนมีความยาวเกินกว่า<br>1 เมตร แก้ไขข้อความเพื่อให้มีความยาวของฉลากน้อยกว่า 1 เมตร                               |  |
| ข้อความยาวเกินไป!      | ความยาวของฉลากที่จะพิมพ์โดยใช้ข้อความที่ป้อนมีความยาวมากกว่า<br>การตั้งค่าความยาว แก้ไขข้อความให้พอดีกับความยาวที่ตั้งไว้หรือ<br>เปลี่ยนการตั้งค่าความยาว |  |
| ไม่สามารถใช้ XX!       | กรุณาติดต่อฝ่ายบริการลูกค้าของ Brother                                                                                                    |  |
| แนวตั้งไม่ได้?         | การพิมพ์แบบแนวตั้งไม่สามารถกระทำได้หากมีตัวอักษรภาษาไทย<br>ในข้อความ                                                                                      |  |

#### ภาคผนวก

## ข้อมูลจำเพาะ

| รายการ                           | ข้อมูลจำเพาะ                                                                                                    |  |  |
|----------------------------------|----------------------------------------------------------------------------------------------------|--|--|
| ขนาดเครื่อง                      | ประมาณ 188 (กว้าง) x 177 (ลึก) x 72 (สูง) มม.                                                                                           |  |  |
| น้ำหนัก                          | ประมาณ 740 กรัม<br>(โดยไม่มีแบดเตอรี่และตลับเทป)                                                                                        |  |  |
| การจ่ายพลังงาน                   | ถ่านอัลคาไลน์ AA (LR6) หกก้อน, แบตเตอรี่ Ni-MH (HR6) ขนาด AA<br>หกก้อน <sup>*1</sup> , อะแดปเตอร์ AC (AD-E001)                          |  |  |
| จอแสดงผล                         | 320 x 120 dot                                                                                                    |  |  |
| ความสูงของการพิมพ์               | สูงสุด 15.8 มม. (เมื่อใช้เทปขนาด 18 มม.) <sup>*2</sup>                                                                                  |  |  |
| ความเร็วในการพิมพ์               | สูงสุด: ประมาณ 20 มม./วินาที<br>ดวามเร็วจริงในการพิมพ์จะแตกต่างกันไปโดยขึ้นอยู่กับเงื่อนไขต่าง ๆ                                        |  |  |
| ดลับเทป                          | ดลับเทป TZe แบบมาดรฐาน (ความกว้าง 3.5 มม., 6 มม., 9 มม.,<br>12 มม., 18 มม.)                                                             |  |  |
| จำนวนบรรทัด                      | เทป 18 มม.: 1 - 5 บรรทัด;<br>เทป 12 มม.: 1 - 3 บรรทัด;<br>เทป 9 มม.: 1 - 2 บรรทัด;<br>เทป 6 มม.: 1 - 2 บรรทัด;<br>เทป 3.5 มม.: 1 บรรทัด |  |  |
| ขนาดบัฟเฟอร์<br>หน่วยความจำ      | สูงสุด 2,800 ตัวอักษร                                                                                                    |  |  |
| การจัดเก็บไฟล์                   | สูงสุด 50 ไฟล์                                                                                                    |  |  |
| การปิดเครื่องอัตโนมัติ           | แบตเตอรี่: 5 นาที <sup>*3</sup> , อะแดปเตอร์ AC: 8 ชั่วโมง                                                                              |  |  |
| อุณหภูมิ/ความชื้นในการ<br>ใช้งาน | 10 - 35 °C/ความชื้น 20 - 80% (โดยไม่มีการควบแน่น)<br>อุณหภูมิกระเปาะเปียกสูงสุด: 27 °C                                                  |  |  |

. . . . . . . . . . . . . . . . . .

. . . . . . . . . . . . . . . . . . .

เยี่ยมชมเว็บไซต์ของเราที่ <u>http://support.brother.com/</u> สำหรับข้อมูลล่าสุดเกี่ยวกับแบดเดอรี่ที่แนะนำ
 ขนาดตัวอักษรจริงอาจจะเล็กกว่าความสูงของการพิมพ์สูงสุด
 เมื่อใช้ P-touch เท่านั้น เมื่อเชื่อมต่อกับคอมพิวเตอร์, 1 ชั่วโมง

## ความต้องการของระบบ

| OS          | Windows®  | Windows Vista <sup>®</sup> /Windows <sup>®</sup> 7/Windows <sup>®</sup> 8/<br>Windows <sup>®</sup> 8.1/Windows <sup>®</sup> 10                                                                                                    |
|-------------|-----------|----------------------------------------------------------------------------------------------------|
|             | Macintosh | OS X v10.7.5/10.8.x/10.9.x/10.10.x/10.11.x                                                                                                    |
| ฮาร์ดดิสก์  | Windows®  | พื้นที่ดิสก์: 70 MB หรือมากกว่า                                                                                                    |
|             | Macintosh | พื้นที่ดิสก์: 500 MB หรือมากกว่า                                                                                                    |
| หน่วยความจำ | Windows®  | Windows Vista <sup>®</sup> : 512 MB หรือมากกว่า<br>Windows <sup>®</sup> 7: 1 GB หรือมากกว่า (32-bit) หรือ 2 GB<br>หรือมากกว่า (64-bit)<br>Windows <sup>®</sup> 8/Windows <sup>®</sup> 8.1/Windows <sup>®</sup> 10:<br>1 GB หรือมากกว่า (32-bit) หรือ 2 GB หรือมากกว่า (64-bit) |
|             | Macintosh | OS X v10.7.5: 2 GB หรือมากกว่า<br>OS X v10.8.x: 2 GB หรือมากกว่า<br>OS X v10.9.x: 2 GB หรือมากกว่า<br>OS X v10.10.x: 2 GB หรือมากกว่า<br>OS X v10.11.x: 2 GB หรือมากกว่า                                                                                                    |
| จอภาพ       | Windows®  | SVGA, สีมากหรือการ์ดจอที่สูงกว่า                                                                                                    |
|             | Macintosh | 256 สีหรือมากกว่า                                                                                                    |

. . . . . . . . . . .

. . . .

.....

โปรดดูข้อมูลระบบปฏิบัติการที่สามารถใช้งานร่วมกันได้ล่าสุดที่ Brother Solutions Center (<u>http://support.brother.com</u>)

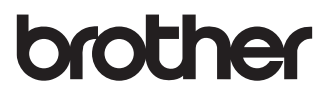

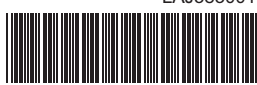

LAJ383001